# 博碩士論文上傳步驟說明

中國文化大學圖書館參考室特搜一課製作

## 如何開始上傳論文?

## 首先請在圖書館網頁找到學位論文的入口

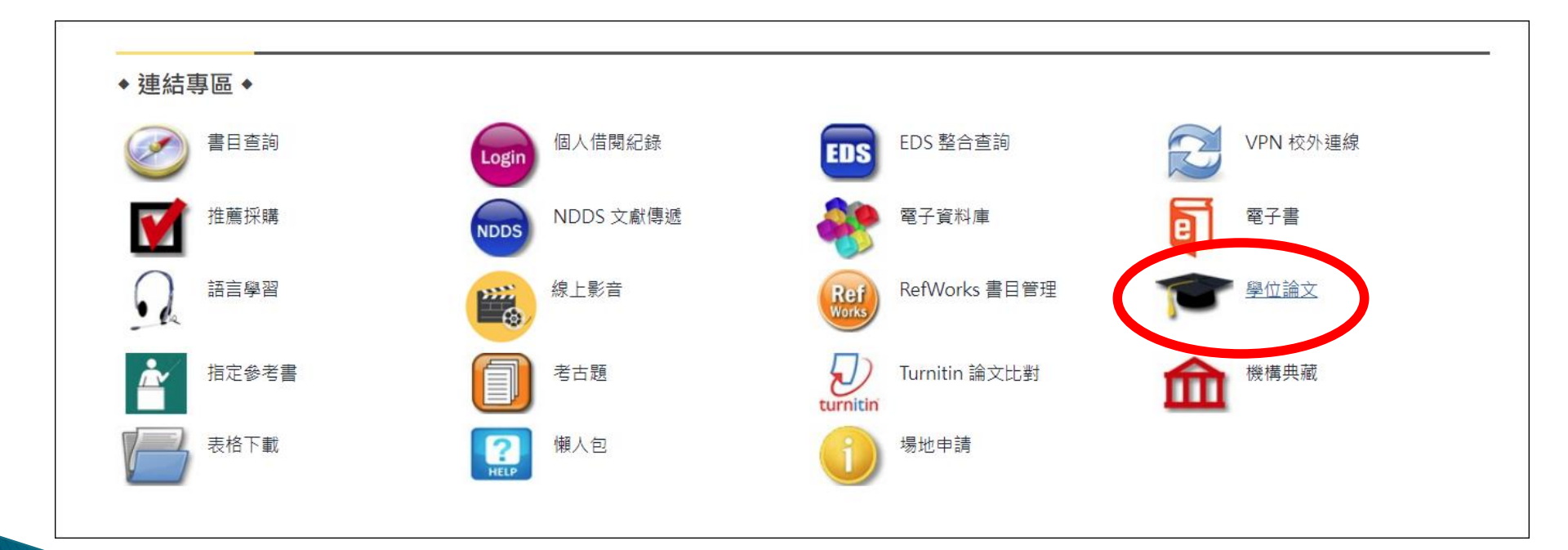

#### 同意書

為了保障您的權益,在進入中國文化大學博碩士論文系統前,請先詳細閱讀本同意書之所有內 容,當您在點選「**同意**」後,即視為您已閱讀本同意書,並同意遵守以下所有同意書之規範。

一、論文電子檔案上傳,請務必先確認論文符合中國文化大學教務處之規定,包括<u>論文封面格式、中</u> <u>英文系所名稱、中英文字型與字級大小、邊距、問距等</u>。

二、論文封面格式與中英文院系名稱,不屬於圖書館審查之範圍,論文上傳之後,如有發生格式或名 稱錯誤,由研究生本人自行負責。

#### Agreement

To protect your rights, please read carefully the following terms before you go to the website of the Electronic Theses and Dissertations System of Chinese Culture University. When you click "AGREE", you are deemed that you have read all the terms and complied with the regulations.

- I am sure the Thesis/Dissertation meet the regulations requested by the Academic Affairs Department of Chinese Culture University, including the cover format, the Chinese/English title of the Department, the School (Institute), the College, the font type and size, the margins, the spacing, etc.
- I am aware that the Library of Chinese Culture University will NOT review my Chinese/English title of the Department, the School (Institute), the College, the font type and size, the margins, the spacing, etc.

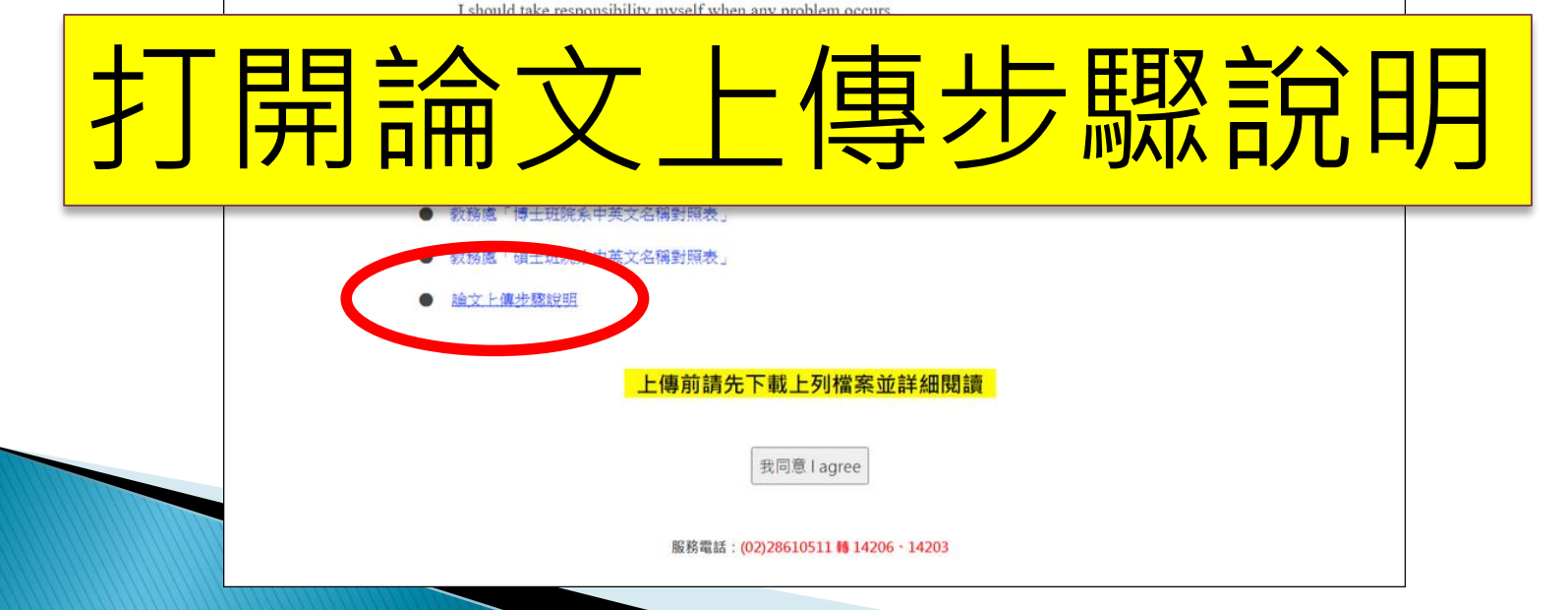

依照步驟說明備妥您的論文電子檔

請注意系所名稱及論文封面格式
 將word檔轉為PDF檔
 加入浮水印
 設定保全

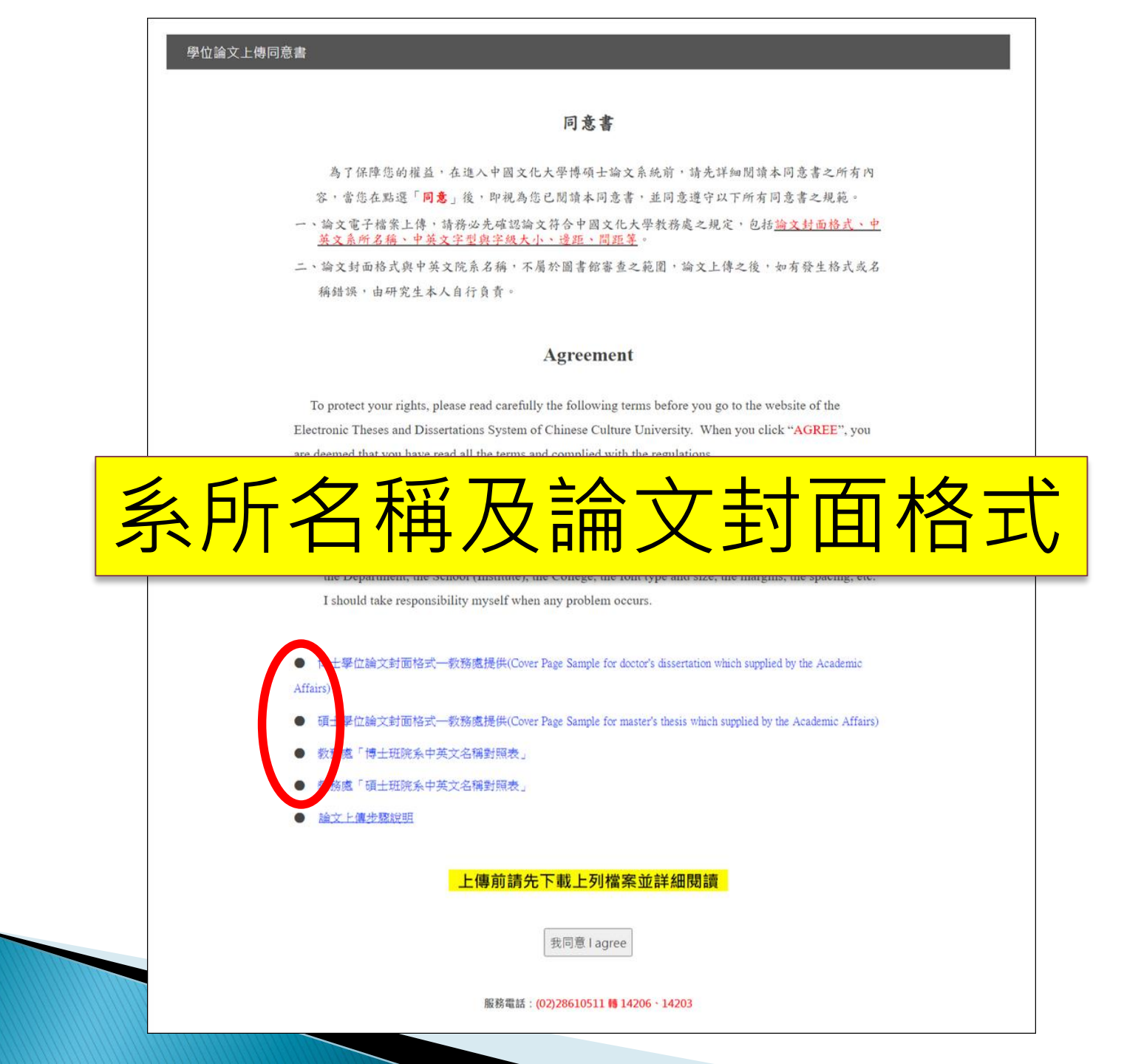

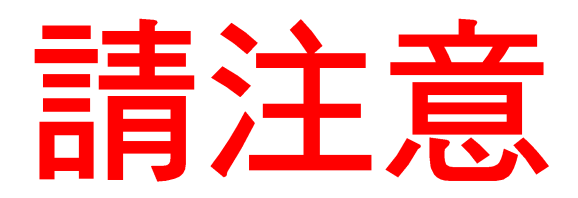

## 論文上傳前請務必先確認論文符合中國文化大學教務處之規 定,包括論文封面格式、中英文系所名稱、中英文字型與字 級大小、邊距、間距等。

博士學位論文封面格式—教務處提供(Cover Page Sample for doctor's dissertation which supplied by the Academic Affairs)

● 碩士學位論文封面格式—教務處提供(Cover Page Sample for master's thesis which supplied by the Academic Affairs)

- 教務處「博士班院系中英文名稱對照表」
- 教務處「碩士班院系中英文名稱對照表」
- 論文上傳步驟說明

### 請注意: 逗點前的 Doctoral Program 和 Master Program 並非系所名稱

| 院中文      | 系組中文名稱       | 系所簡稱 | 院英文                               | <b>系</b> 革 立      |                                                                      |
|----------|--------------|------|-----------------------------------|-------------------|----------------------------------------------------------------------|
| 文學院      | 哲學系          | 哲學博  | College of Liberal Arts           | Doctoral Program, | Department of Philosophy                                             |
| 文學院      | 中國文學系        | 中文博  | College of Liberal Arts           | Doctoral Program, | Department of Chinese Literature                                     |
| 文學院      | 史學系          | 史學博  | College of Liberal Arts           | Doctoral Program, | Department of History                                                |
| 理學院      | 地學研究所        | 地學博  | College of Science                | Doctoral Program, | raduate Institute of Earth Science                                   |
| 法學院      | 法律學系         | 法律博  | College of Law                    | Doctoral Program, | epartment of Law                                                     |
| 社會科學院    | 政治學系         | 政治博  | College of Social Sciences        | Doctoral Program, | Department of Political Science                                      |
| 社會科學院    | 國家發展與中國大陸研究所 | 國發博  | College of Social Sciences        | Doctoral Program, | raduate Institute of National Development and Mainland China Studies |
| 商學院      | 國際企業管理學系     | 國企博  | College of Business               | Doctoral Program, | Department of International Business Administration                  |
| 環境設計學院   | 建築及都市設計學系    | 建築博  | College of Environmental Design   | Doctoral Program, | epartment of Architecture and Urban Design                           |
| 體育運動健康學院 | 體育學系運動教練博士班  | 運教博  | College of Kinesiology and Health | Doctoral Program, | raduate Institute of Sport Coaching Science                          |

|         |                |      | 中國文化大學碩士班院系                                            | 中英文名稱對照           | 現表                                                                  |
|---------|----------------|------|--------------------------------------------------------|-------------------|---------------------------------------------------------------------|
| 院中文     | 系組中文名稱         | 系所簡稱 | 院英文                                                    | をなさ               |                                                                     |
| 文學院     | 中國文學系          | 中文碩  | College of Liberal Arts                                | Master Program, 1 | partment of Chinese Literature                                      |
| 文學院     | 史學系            | 史學碩  | College of Liberal Arts                                | Master Program, 1 | partment of History                                                 |
| 國際暨外語學院 | 韓國語文學系         | 韓文碩  | College of International Studies and Foreign Languages | Master Program, I | partment of Korean Language and Literature                          |
| 國際暨外語學院 | 全球商務碩士學位學程     | 全商碩  | College of International Studies and Foreign Languages | Master Program of | Jlobal Business                                                     |
| 理學院     | 化學系應用化學碩士班     | 應化碩  | College of Science                                     | Master Program, I | partment of Applied Chemistry                                       |
| 理學院     | 地學研究所地理組       | 地理碩  | College of Science                                     | Master Program, C | aduate Institute of Earth Science (Geography Program)               |
| 理學院     | 地學研究所大氣科學組     | 大氣碩  | College of Science                                     | Master Program, C | aduate Institute of of Earth Science (Atmospheric Sciences Program) |
| 理學院     | 地學研究所地質組       | 地質碩  | College of Science                                     | Master Program, C | aduate Institute of Earth Science (Geology Program)                 |
| 法學院     | 法律學系           | 法律碩  | College of Law                                         | Master Program, I | partment of Law                                                     |
| 社會科學院   | 政治學系           | 政治碩  | College of Social Sciences                             | Master Program, 1 | partment of Political Science                                       |
| 社會科學院   | 經濟學系           | 經濟碩  | College of Social Sciences                             | Master Program, 1 | partment of Economics                                               |
| 社會科學院   | 勞動暨人力資源學系人力資源組 | 人資碩  | College of Social Sciences                             | Master Program, I | partment of Labor and Human Resources (Human Resources Program)     |
| 社會科學院   | 勞動暨人力資源學系勞動關係組 | 勞關碩  | College of Social Sciences                             | Master Program, I | nartment of Labor and Human Resources (Labor Relations Program)     |

## 請完全按照教務處規定之封面格式製作封面

| 上 - 万濃張憲良3 公分。<br>以下各價均顯薫中。                                                                                                    | 上、正境既限息3 公分。<br>□ 以下各該拘領某中。                                                                                                    |
|----------------------------------------------------------------------------------------------------|----------------------------------------------------------------------------------------------------|
| 中國文化大學外語學院英國語文學系。                                                                                                    | 中國文化大學外語學院英國語文學系。                                                                                                    |
| 博士論文。                                                                                                    | 碩士論文。                                                                                                    |
| Doctor's Dissertation <sup>44</sup><br>Department of English Language and Literature <sup>44</sup><br>College of Foreign Languages and Literature <sup>44</sup><br>Chinese Culture University <sup>45</sup><br><b>对面格式說明</b><br>·<br>·<br>·<br>·<br>·<br>·<br>·<br>·<br>·<br>·<br>·<br>·<br>· | Master's Thesis+<br>Department of English Language and Literature+<br>College of Foreign Languages and Literature+<br>Chinese Culture University+<br><b>封面格式說明</b><br>·<br>·<br>·<br>·<br>·<br>·<br>·<br>·<br>·<br>·<br>·<br>·<br>·<br>·<br>·<br>·<br>·<br>·<br>· |
| ☆<br>内在與外在的互動<br>論丹妮絲・萊維妥夫之「有機詩」↓                                                                                                    | 內在與外在的互動→→<br>論丹妮絲·萊維妥夫之「有機詩」→                                                                                                    |
| Interaction of Inside and Outside:⊬<br>Denise Levertox's "Organic" Poetry⊭<br><b>英文題目格式說明</b><br>■第一個字母大点。<br>■每個詞的第一個字母要大寫(介條詞、蓮<br>接詞和冠詞除外)。                                                                                                    | Interaction of Inside and Outside:+<br>Denise Lexetox's "Organic" Poetry+<br>文文題目格式說明<br>■第一個字母天寫。<br>■每個詞的第一個字母要大寫(介條詞、蓮<br>接詞和冠詞除外)                                                                                                    |
| 指導教授:丁〇〇教授+<br>Advisor: Professor Saam-HseeegTing+                                                                                                    | 指導教授:丁〇〇教授+<br>Advisor: Professor Saam-HseeegTing+                                                                                                    |
| 研究生:鄭〇〇+<br>Graduate Student: Se-Laag Cheng+                                                                                                    | 研究生:鄭○○ ↔<br>Graduate Student: Se-Laag Cheng↔                                                                                                    |
| 中華民國 99 年 1 月↓<br>January 2010。                                                                                                    | 中華民國 99 年 1 月↓<br>January 2010.                                                                                                    |
| 上-下達施<br>3 公分。<br>↓                                                                                                    | 上 - 下遺版<br>3 公分。<br>↓                                                                                                    |

# 1. 將word檔轉為PDF檔

| 🖬 · ơ 🤗                                       | •                       |                                                       |                                               |                 |          |                  |                   |                   | 文件1 - Wor        | ď   |          |                        |                |                      |            |
|-----------------------------------------------|-------------------------|-------------------------------------------------------|-----------------------------------------------|-----------------|----------|------------------|-------------------|-------------------|------------------|-----|----------|------------------------|----------------|----------------------|------------|
| 橋案 常用 插                                       | 入 設計                    | 原面配置 :                                                | 94XH                                          | 邮件 校開           | 检視       | Acrobat          | RefWorks          | ♀ 告訴我您想           | 要執行的動作。          | -   |          |                        |                |                      |            |
| ○ 10 夜町<br>版上<br>● 夜町<br>「「「」」<br>● 夜町<br>「」」 | 11组明糖<br>B <i>I</i> U - | * 10.5 * A* A<br>also x <sub>2</sub> x <sup>2</sup> A | [   Aa •   ∦<br>• <sup>#</sup> Ζ • <u>Α</u> • | +2 A ∷<br>A ③ ■ | - ≣• %;• | €≣ Э≣<br>≣  ‡≣ • | ☆・  ậ  .<br> ≙・∷・ | ** AaBbCcD<br>・内文 | AaBbCcD<br>→ 無間距 | AaB | AaBt     | AaBbC<br><sub>標題</sub> | AaBbCcD<br>副標題 | AaBbCcD Aa<br>區別強調 3 |            |
| 剪贴端 。                                         |                         | 字型                                                    |                                               | 6               |          | 段落               |                   | 6                 |                  |     |          | 8                      | 民              |                      |            |
|                                               |                         |                                                       |                                               |                 |          |                  |                   |                   |                  |     |          |                        |                |                      |            |
|                                               |                         | ¢                                                     | )                                             |                 |          |                  |                   |                   |                  |     |          |                        |                |                      | 文件1 - Word |
|                                               |                         | it i                                                  | R                                             |                 | 淮        | 出                |                   |                   |                  |     |          |                        |                |                      |            |
|                                               |                         | 新埔                                                    |                                               |                 |          | 729 -            |                   | oc 寸#+            |                  | 3   | 豊立 P     | DF/XI                  | PS 文作          | <b>‡</b>             |            |
|                                               |                         | 開后                                                    | 2商檔                                           |                 |          | 建.               |                   | -3 X 1+           |                  |     | 保留版      | 面配置、格                  | 気設定、           | 学型及圖像                |            |
|                                               |                         | 儲存                                                    | 宇樹窮                                           |                 |          | 變到               | 更檔案類₫             | 믿                 |                  |     | 内容無      | 法輕易麗嬰<br>主色費的根         | 2<br>}祝器可供{    | 吏用                   |            |
|                                               |                         | 另有                                                    | 雺新檔                                           |                 |          |                  |                   |                   |                  |     |          |                        |                |                      |            |
|                                               |                         | 列印                                                    | þ                                             |                 |          |                  |                   |                   | 3                |     | eeee     | XPS                    | )              |                      |            |
|                                               | _                       | 741                                                   |                                               |                 |          |                  |                   |                   | 0.               |     | AE 1 017 |                        |                |                      |            |
|                                               | 2.                      | <b>1</b> 11                                           | н <b>)</b>                                    |                 |          |                  |                   |                   |                  |     |          |                        |                |                      |            |
|                                               |                         | 80.0                                                  |                                               |                 |          |                  |                   |                   |                  |     |          |                        |                |                      |            |
|                                               |                         | 帳戶                                                    | 5                                             |                 |          |                  |                   |                   |                  |     |          |                        |                |                      |            |
|                                               |                         | 選り                                                    | Ą                                             |                 |          |                  |                   |                   |                  |     |          |                        |                |                      |            |
|                                               |                         | 増金                                                    | á集 -                                          |                 |          |                  |                   |                   |                  |     |          |                        |                |                      |            |
|                                               |                         |                                                       |                                               |                 |          |                  |                   |                   |                  |     |          |                        |                |                      |            |

1.

2. 加入浮水印

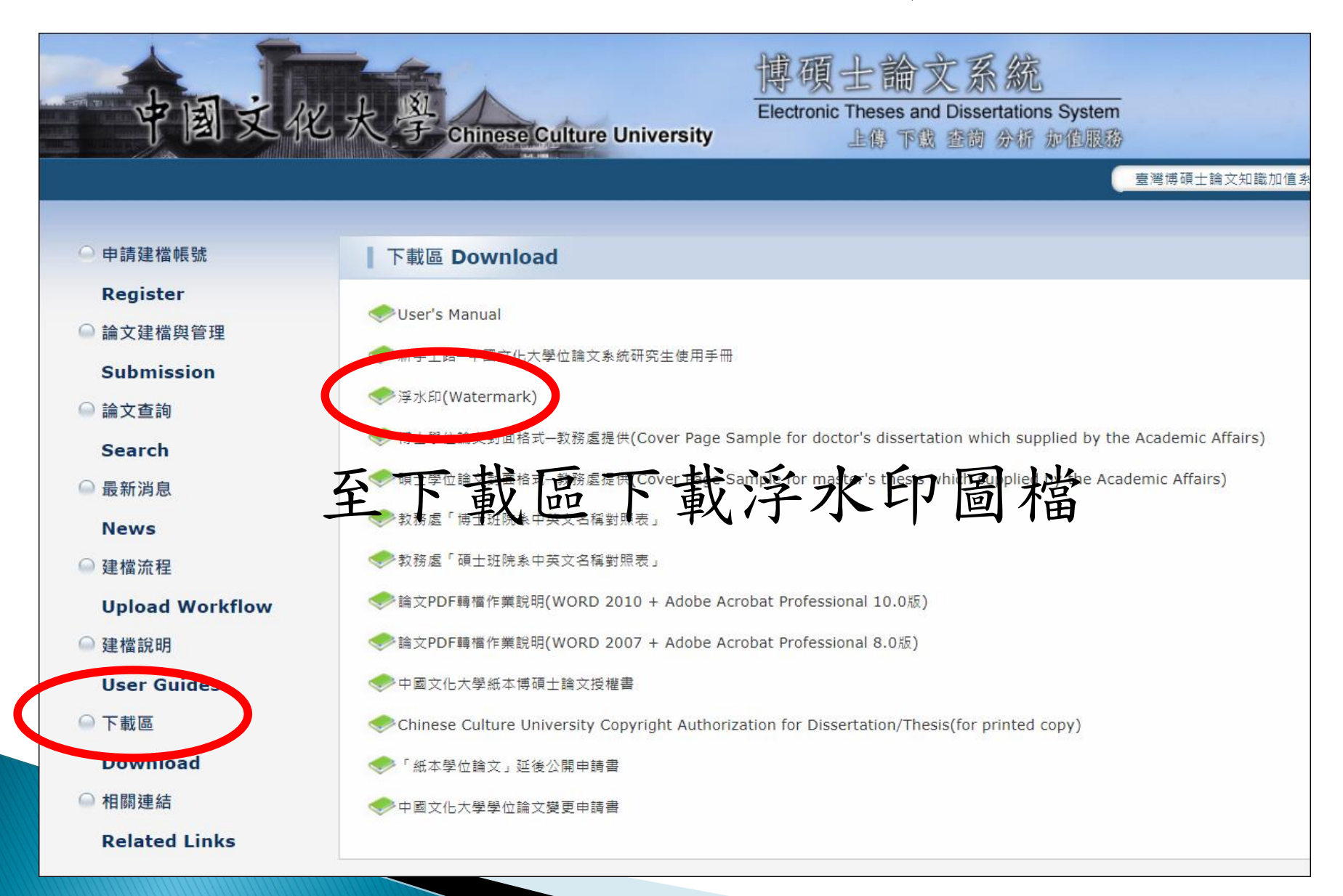

加入浮水印

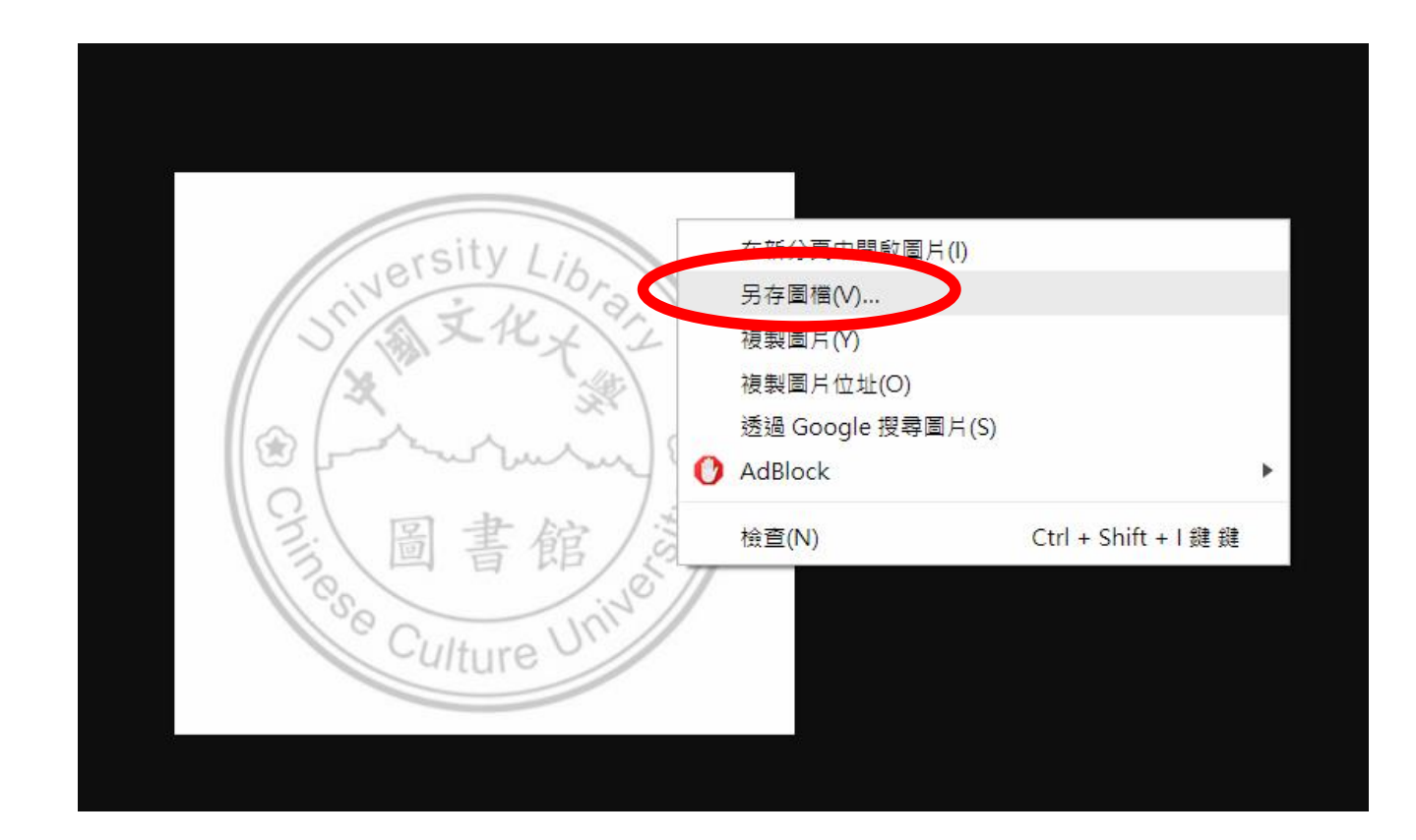

# 首先在圖書館公用電腦選取 Adobe Acrobat 9 Pro

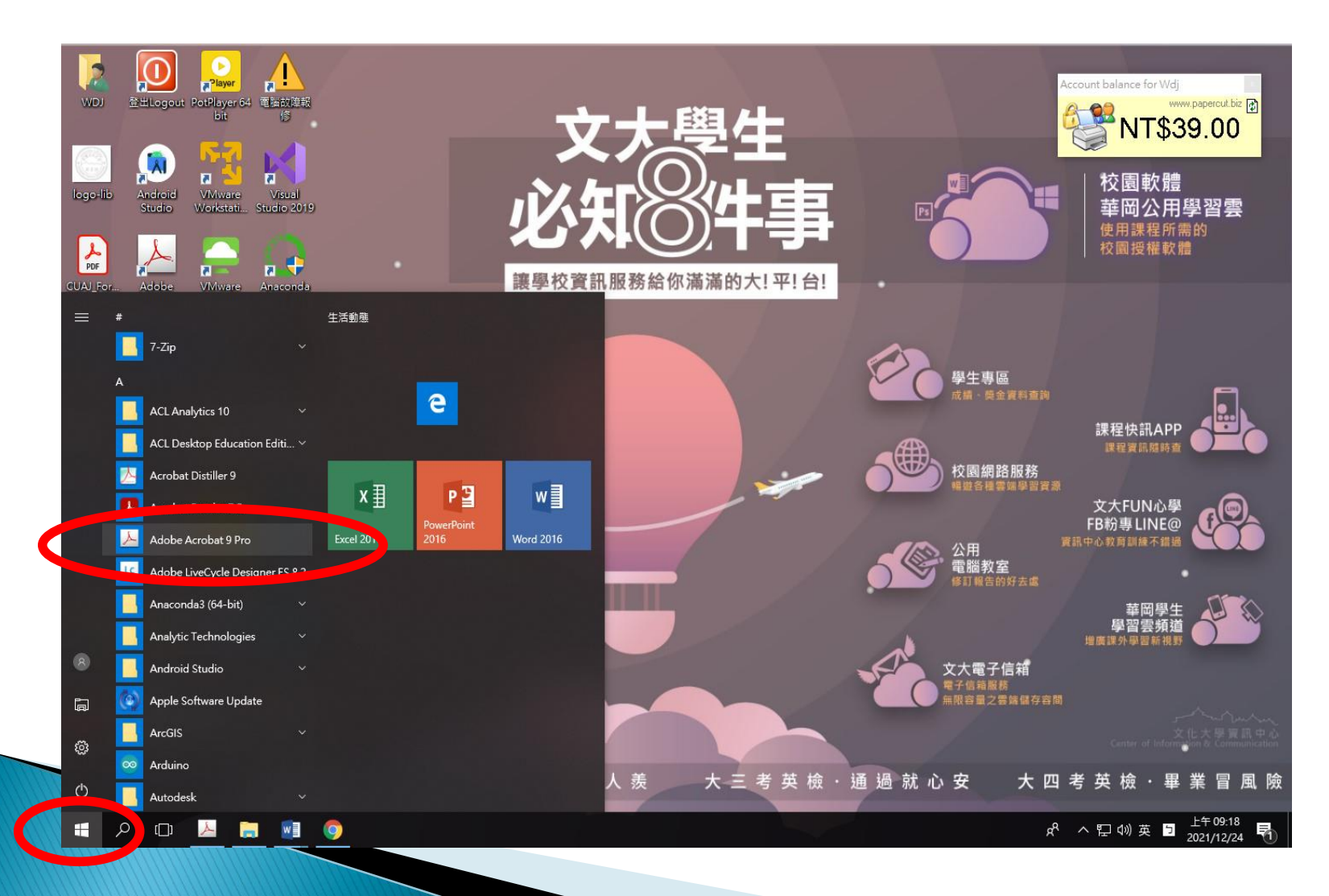

加入浮水印

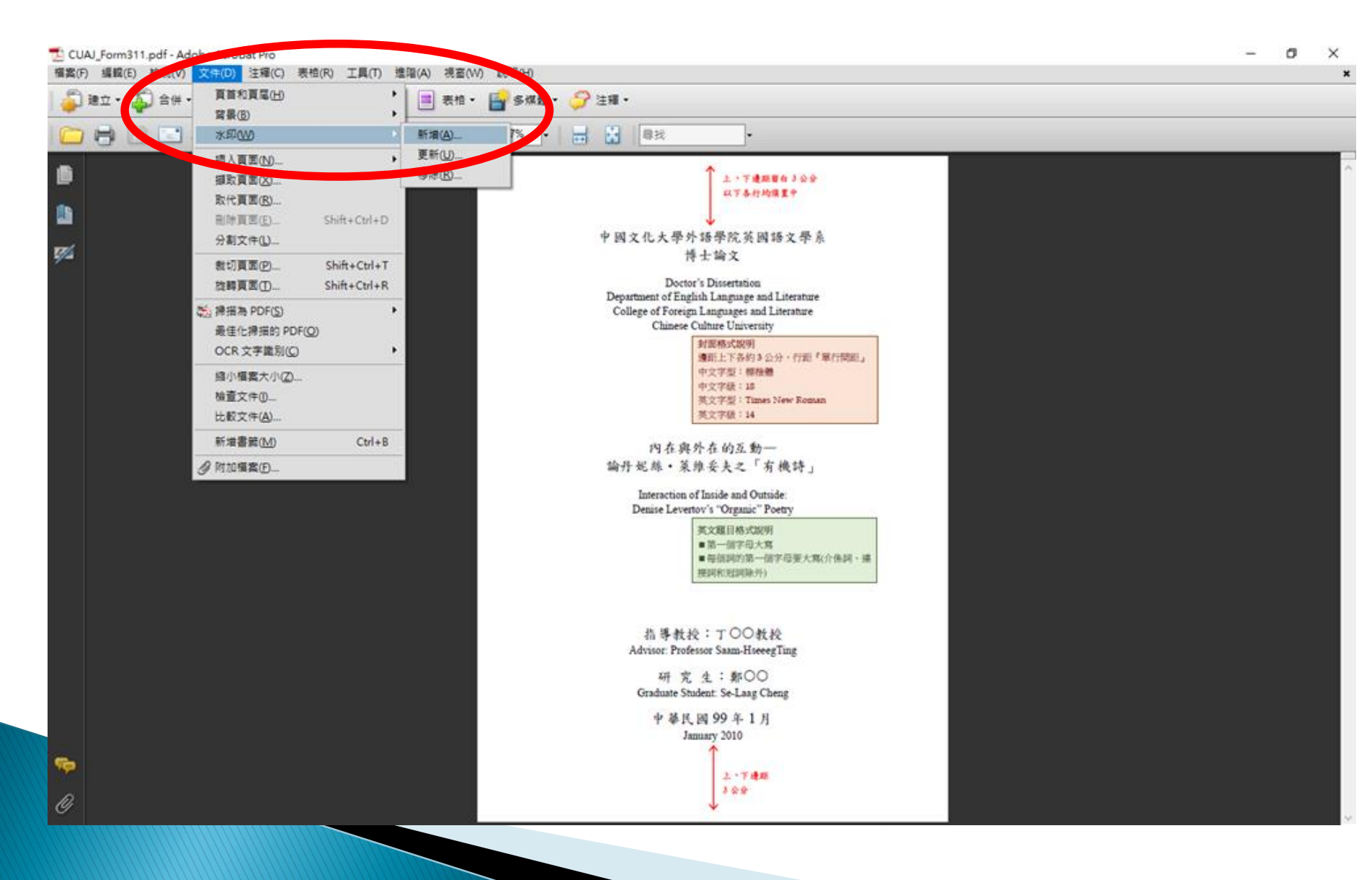

加入浮水印三個步驟

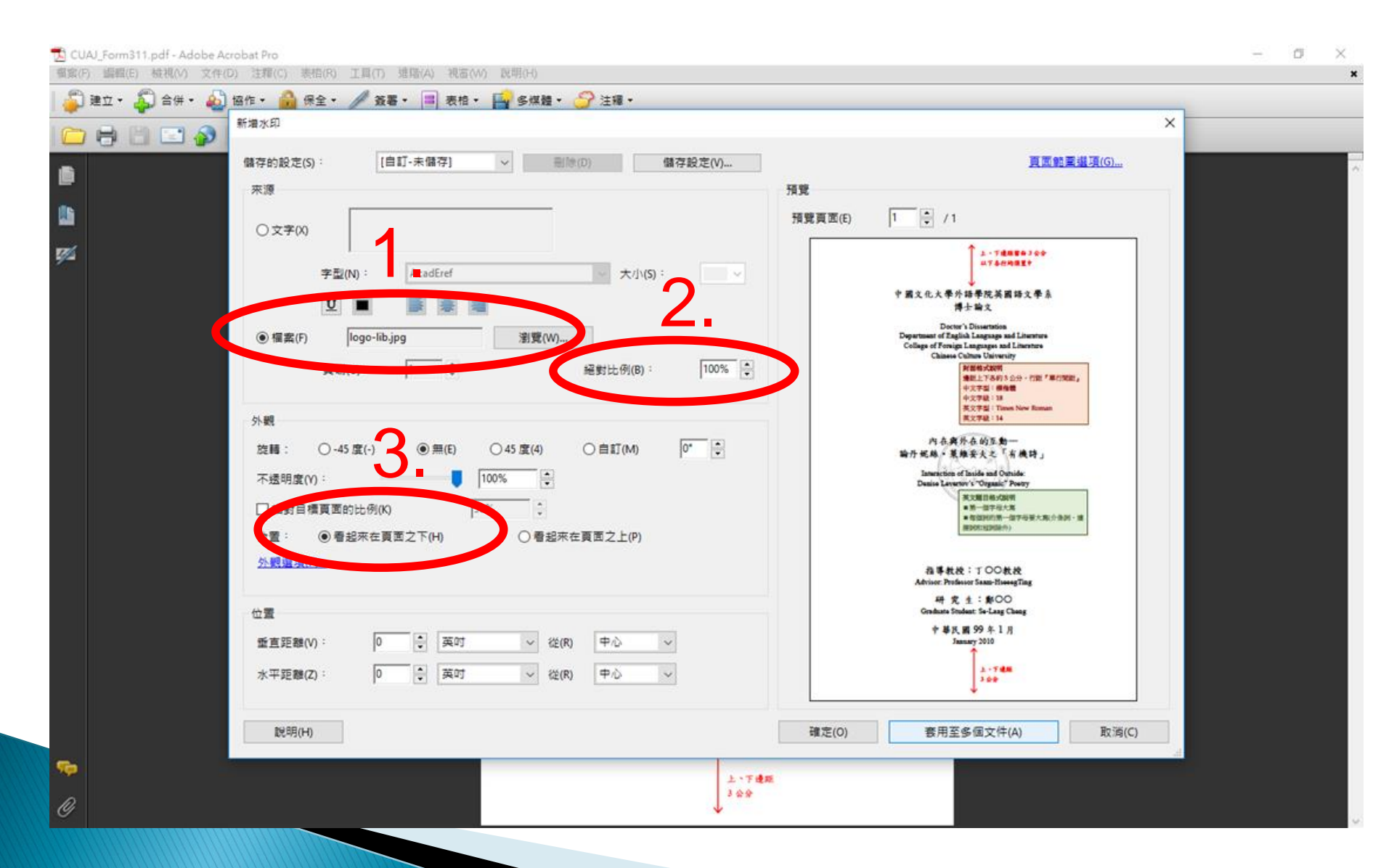

設定保全(加密)

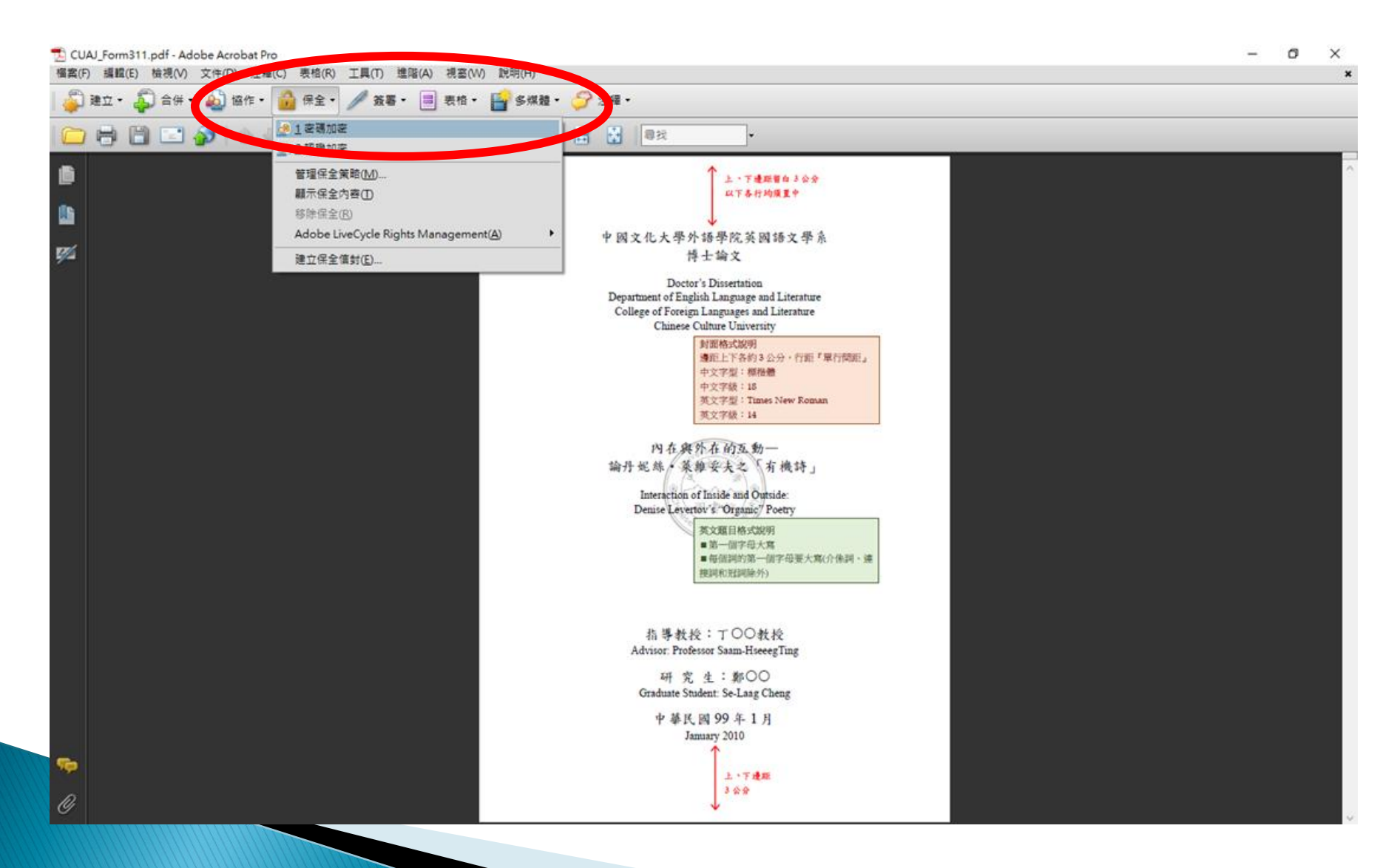

設定保全(加密)

| 🔁 CU     | U_Form311.pdf - Adobe Acrobat Pro - 🗗 🗙                 |
|----------|---------------------------------------------------------|
| 福留(F)    | 編輯(E) 被視(V) 文件(D) 注釋(C) 表相(R) 工具(T) 理磨(A) 視窗(W) 説明(H) X |
| -        | 建立・ 🚑 合併・ 🔩 協作・ 📷 保全・ 🥖 簽署・ 🗐 表格・ 📷 多煤酸・ ờ 注稿・          |
|          | 🖶 🛅 🖃 🏠 🔶 🤚 1/1   IN 🖑 🦧 💿 🖲 57% + 🔜 强   尋找             |
|          | 密碼保全 - 設定 ×                                             |
|          | 相容性(B): Acrobat 7.0 和更高版本 🗸                             |
|          | 加密寧級: 128-bit AES                                       |
| <b>1</b> | · 暹擇要加密的文件元件                                            |
|          | ●加密所有文件内容(L)                                            |
|          | ○加密除元資料以外的所有文件內容 (相容於 Acrobat 6 和更高版本)(M)               |
|          | ○ 僅加密檔案附件 (相容於 Acrobat 7 和更高版本)(F)                      |
|          | 文件所有內容均將加密,提尋引歸將無法存取文件元資料。                              |
|          | □要求密碼來開啟文件(0)                                           |
|          | 文件關啟密碼(5):                                              |
|          | 10 開設此文件不需要密碼。                                          |
|          | 權限                                                      |
|          | ☑ 限制編輯和列印文件。如果需要變更這些設定,您需要輸入密碼(R)。                      |
|          | 變更權限密碼(P): ****                                         |
|          | 允許列印(N)∶ 高解析度 ✓                                         |
|          | 允許變更(W): 無 ✓                                            |
|          | □ 歐用複製文字、影像和其它內容(E)                                     |
|          | ☑ 為視力不佳者歐用螢幕閱讀程式裝置的文字協助工具(V)                            |
|          | 說明 確定 取消                                                |
|          |                                                         |
|          | January 2010                                            |
| <b>1</b> | 上、下邊距                                                   |
| Ø        |                                                         |
|          |                                                         |

| CUAJ_Form311.pdf - Add | be Acrobat Pro                                                            | o × |
|------------------------|---------------------------------------------------------------------------|-----|
| 相照(F) 編輯(E) 檢視(V)      | 文件(D) 注釋(C) 表指(R) 工具(T) 遮腊(A) 視磁(M) 説明(H)                                 | ×   |
| ∰J ⊯⊻ • ∰J ≞₩ •        |                                                                           |     |
|                        |                                                                           |     |
|                        |                                                                           | ^   |
| ile.                   | 相容性(B): Acrobat 7.0 和更高版本 🗸                                               |     |
|                        | 加密等级: 128-bit AES                                                         |     |
| 594                    |                                                                           |     |
|                        | (●)加密所有文件内容(L)                                                            |     |
|                        | ○加密隊元資料以外的所有文件內容(相容於 Acrobat 6 和更高版本)(M)                                  |     |
|                        | ○ 僅加密備義附件 (相容於 Acrobat / 和更高版本)(F)                                        |     |
|                        |                                                                           |     |
|                        | □要求密碼來開啟文件(O)                                                             |     |
|                        | 文件關聯 (總對不可設定開啟檔案密碼!!                                                      |     |
|                        | ● 開設出文件不需要定碼·<br>響設定變更權限密碼(越簡單越好)<br>□限制編輯和列印文件·如果需要累更值些設定·您需要输入定碼(成簡單越好) |     |
|                        | 變更權限密碼(P): ****                                                           |     |
|                        | 5.1.1.1.1.1.1.1.1.1.1.1.1.1.1.1.1.1.1.1                                   |     |
|                        | 允許撥更(W): 無                                                                |     |
|                        | □ \$\$###################################                                 |     |
|                        | ☑為視力不佳者飲用螢幕閱讀程式裝置的文字協助工具(V)                                               |     |
|                        |                                                                           |     |
|                        | 調理明確定 取消                                                                  |     |
|                        | January 2010                                                              |     |
| <b>\$</b>              |                                                                           |     |
| <i>D</i>               | 3 & 9                                                                     |     |
|                        |                                                                           | ~   |

## 完成後重新開啟PDF檔並檢查以下三處:

1. 可點選列印(反灰則無法通過)

2. 顯示鎖頭表示已設定保全

3. 顯示正確比例的浮水印

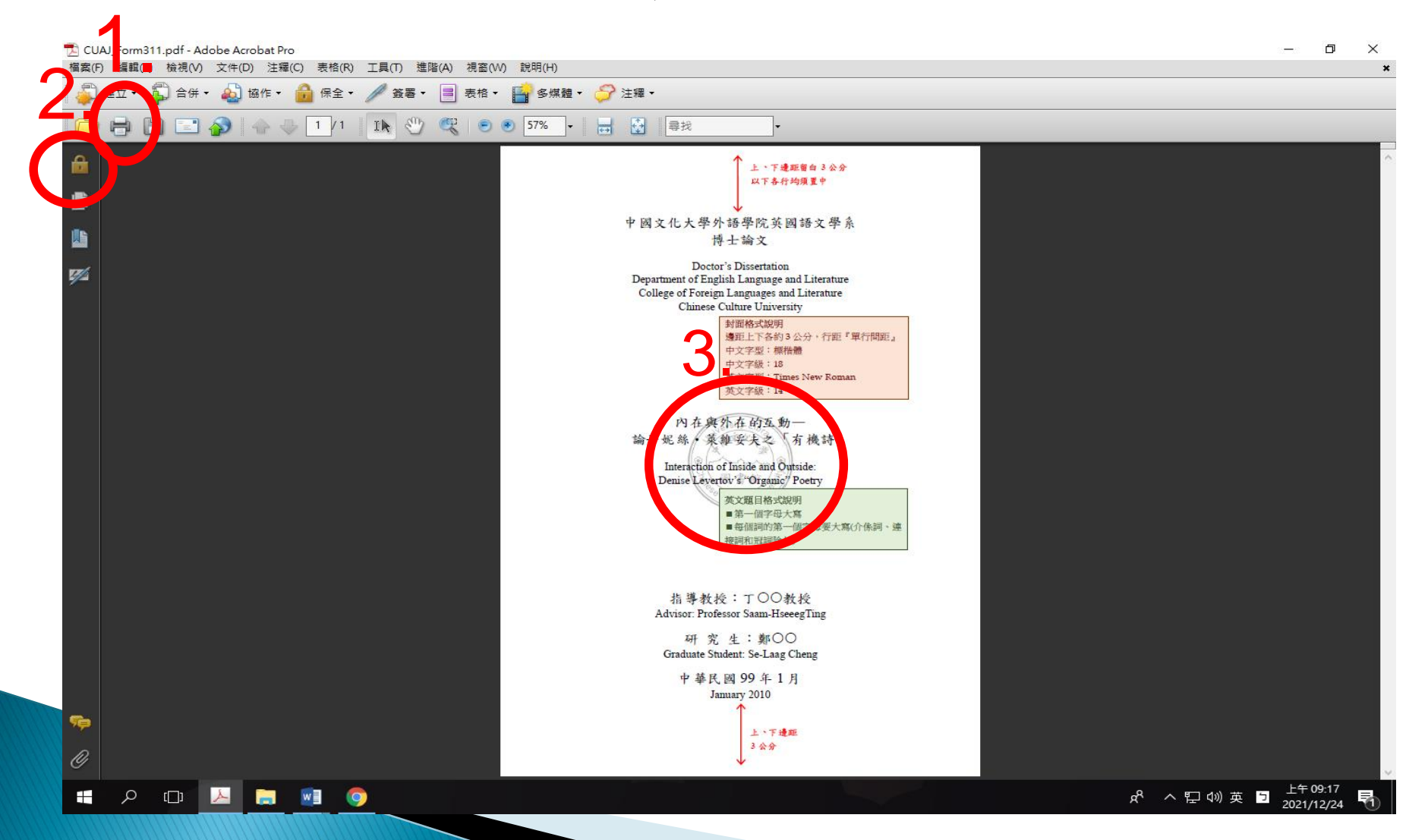

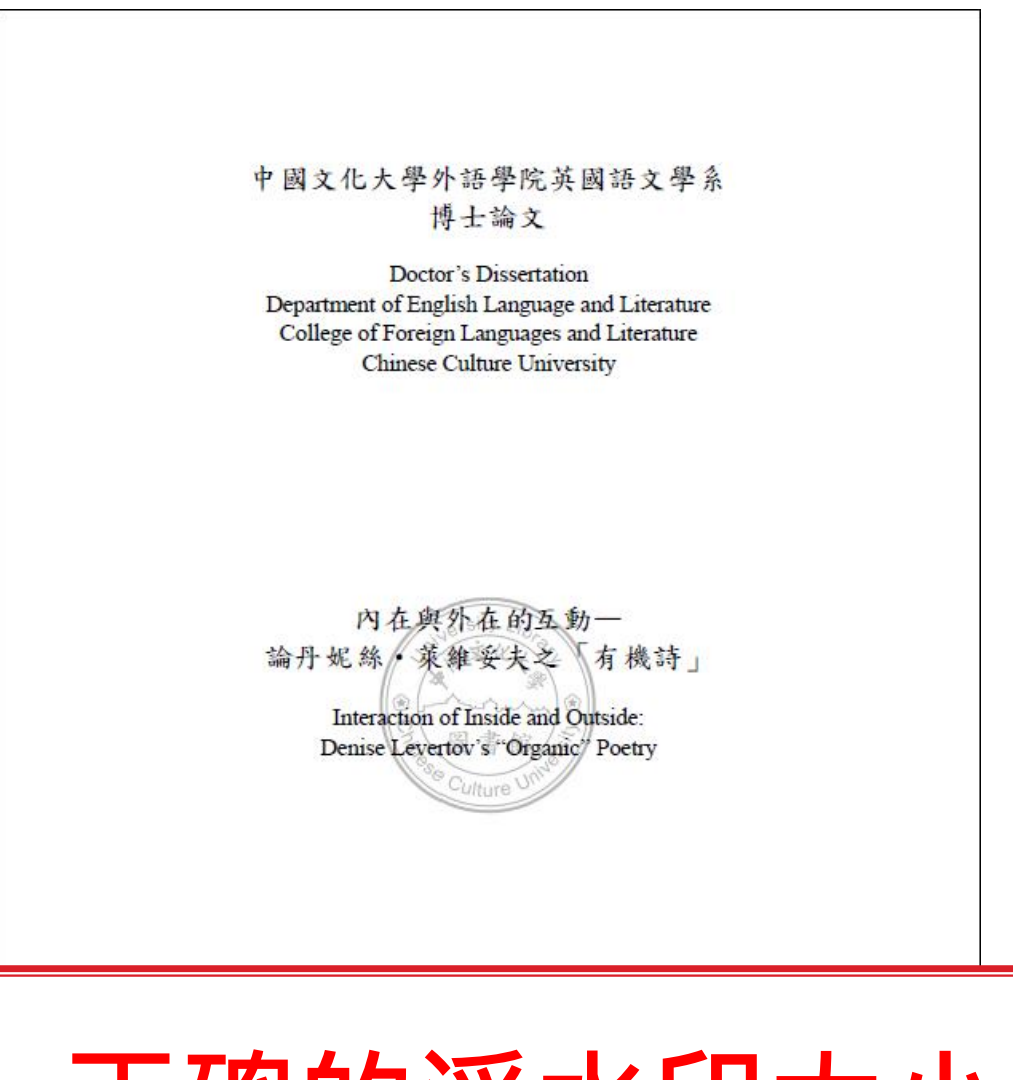

# 正確的浮水印大小

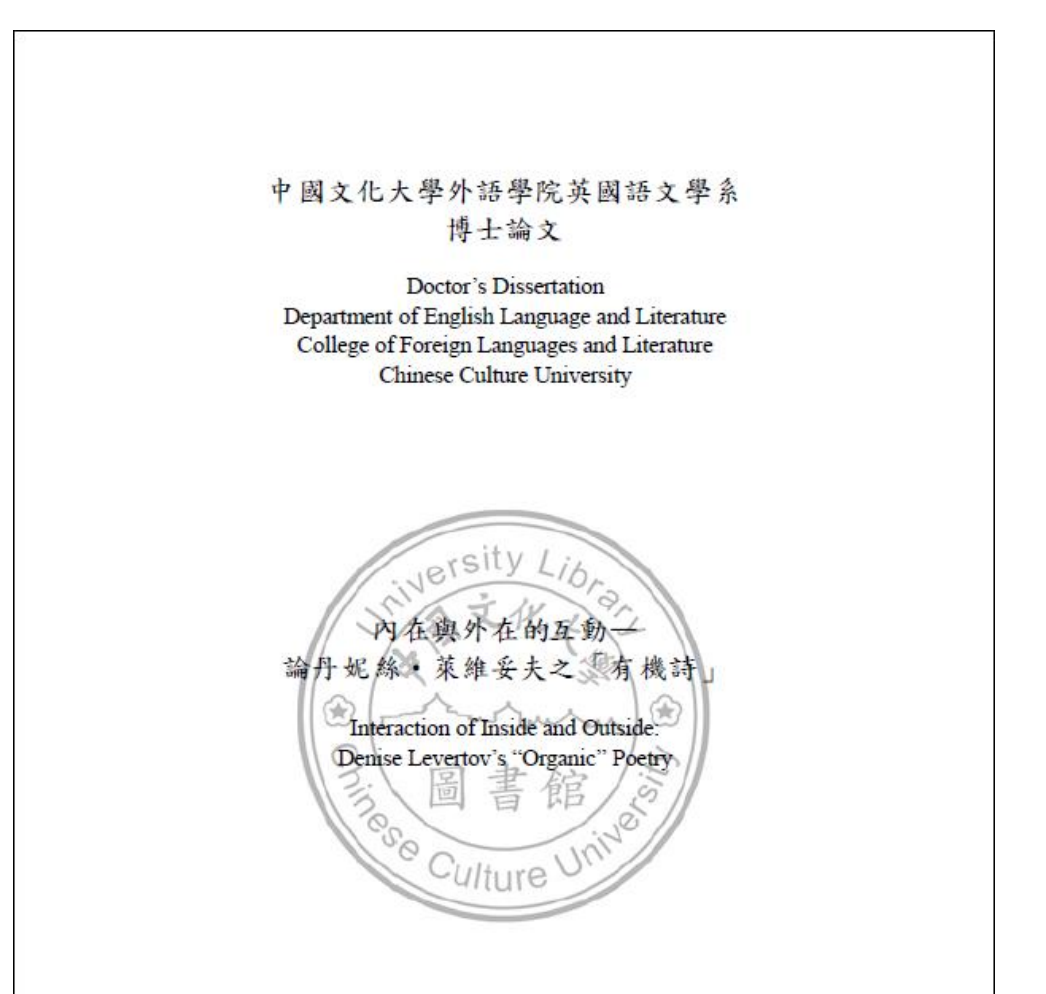

## 如果浮水印看起來這麼大 那就是沒有選擇「絕對比例100%」

# 開始上傳作業

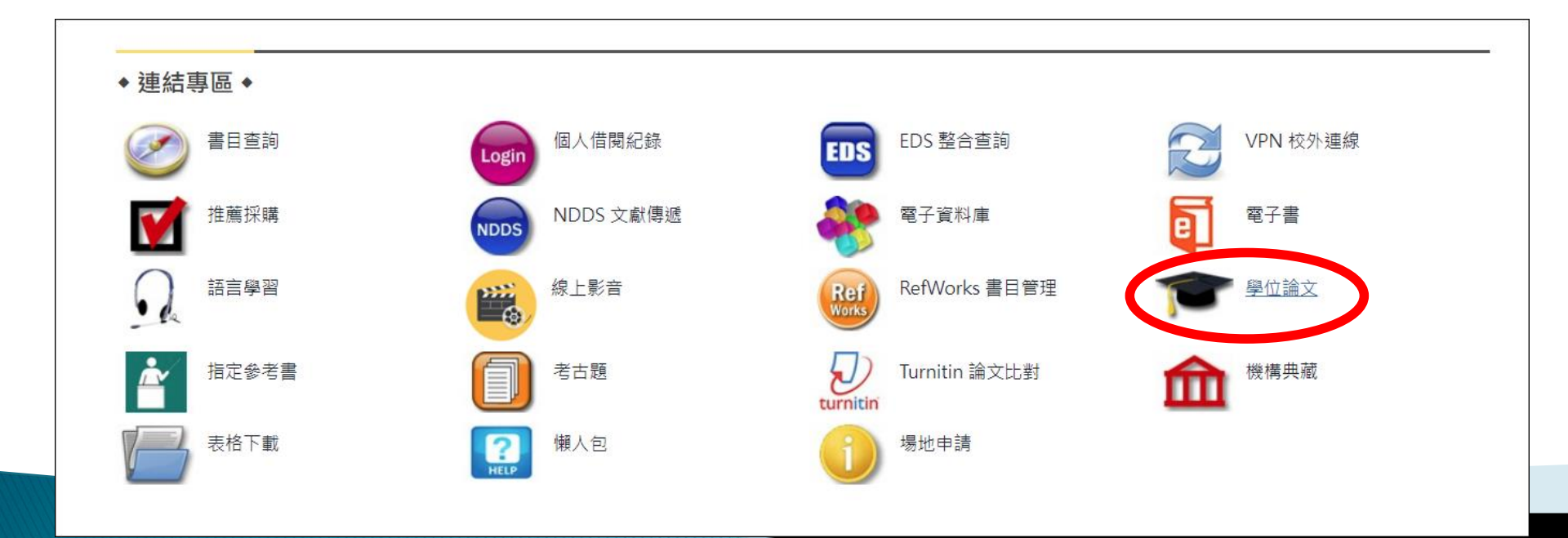

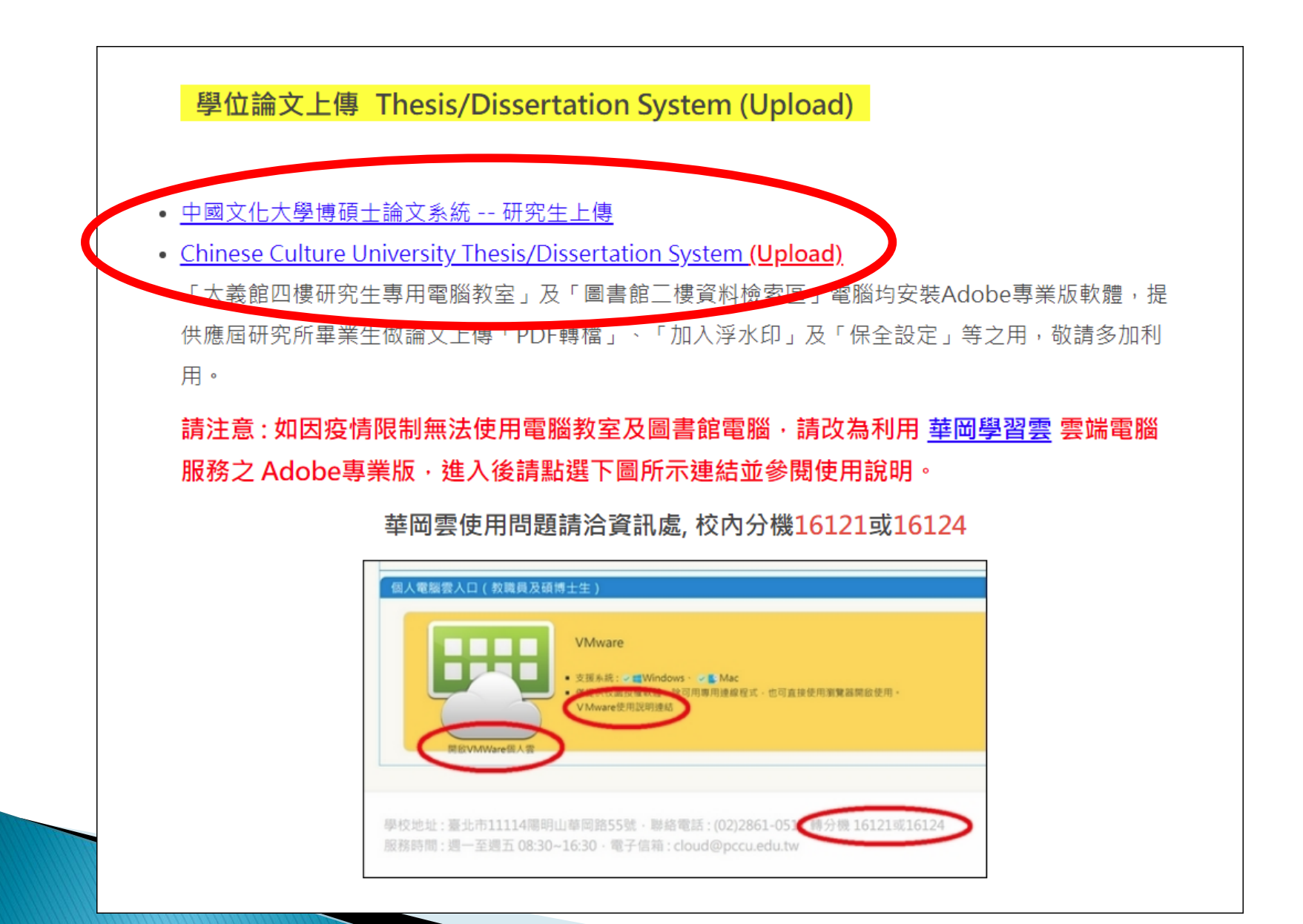

#### 同意書

為了保障您的權益,在進入中國文化大學博碩士論文系統前,請先詳細閱讀本同意書之所有內 容,當您在點選「**同意**」後,即視為您已閱讀本同意書,並同意遵守以下所有同意書之規範。

- 一、論文電子檔案上傳,請務必先確認論文符合中國文化大學教務處之規定,包括<u>論文封面格式、中</u> 英文系所名稱、中英文字型與字級大小、邊距、間距等。
- 二、論文封面格式與中英文院系名稱,不屬於圖書館審查之範圍,論文上傳之後,如有發生格式或名 稱錯誤,由研究生本人自行負責。

#### Agreement

To protect your rights, please read carefully the following terms before you go to the website of the Electronic Theses and Dissertations System of Chinese Culture University. When you click "AGREE", you are deemed that you have read all the terms and complied with the regulations.

- I am sure the Thesis/Dissertation meet the regulations requested by the Academic Affairs Department of Chinese Culture University, including the cover format, the Chinese/English title of the Department, the School (Institute), the College, the font type and size, the margins, the spacing, etc.
- I am aware that the Library of Chinese Culture University will NOT review my Chinese/English title of the Department, the School (Institute), the College, the font type and size, the margins, the spacing, etc. I should take responsibility myself when any problem occurs.

● 博士學位論文封面格式一教務處提供(Cover Page Sample for doctor's dissertation which supplied by the Academic Affairs)

- 碩士學位論文封面格式─教務處提供(Cover Page Sample for master's thesis which supplied by the Academic Affairs)
- 教務處「博士班院系中英文名稱對照表」
- 教務處「碩士班院系中英文名稱對照表」
- 論文上傳步聽說明

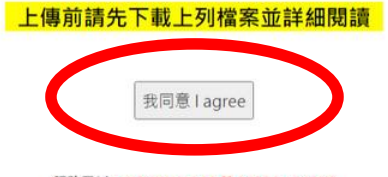

服務電話: (02)28610511 轉 14206、14203

| + a z k                                                | 博碩上論文系統         Electronic Theses and Dissertations System         上線下线 盛樹分析 加値服務         童階得碩士論文知識加值系統(NDLTD in Taiwan)         臺書館首頁       中國文化大學懷備典藏系統         首文上傳步緊號明       User's Manual                                                                                                    |
|--------------------------------------------------------|----------------------------------------------------------------------------------------------------|
| ◎ 申請建檔帳號                                               | 最新消息 News                                                                                                    |
| Register<br>○ 論文建檔與管理                                  | 重要注意事項 (2020-05-01)                                                                                                    |
| Submission                                             | 請注意!! 論文封面格式與中英文院系名稱,不屬於圖書館審查之範圍,論文上傳之後如有發生格式或名稱錯誤,由研究生本人自行負責。                                                                                                    |
| <ul> <li>論文查詢</li> <li>Search</li> <li>最新消息</li> </ul> | 1.110學年第1學期<br>本館受理研究生離校時間:111年01月03日至111年02月14日<br>論文電子欄受理審核時間:110年12月27日至111年02月14日<br>如於非審核受理時間上傳,請來電告知(#14206)。                                                                                                    |
| News<br>建檔流程<br>Upload Workflow                        | <ul> <li>2.開始建檔前,必須先申請建檔帳號,申請方式如下:<br/>校本部研究生:         <ul> <li>(1)學號A開頭者,請理至臺邊調便碩士論文知識加值系統完成會員之註冊,於系統通知 Ulive E-mail 正式啟用,再登入學位論文系統申請建檔帳號。             (請注意:已在臺灣博碩士論文知識加值系統申請供一般使用之帳號不適用於上傳學位論文。)</li> </ul> </li> </ul>                                                                                                    |
| ● 建催就明<br>User Guides<br>○ 下載區                         | (2) 論文上傳教密問題讀浴分機 14206 (圖書語)。<br>(3) Ulive 信箱登入如有問題請冶分機 16303(僅限 Ulive 登入問題)。<br>推廣教育部碩專班研究生:<br>已申請口試者,建檔帳密已寄至您的E-mail信箱,或與碩專專員索取紙本帳密,若帳密有誤請聯絡黃老師(02)27005858#8778,電子信箱 <u>mhhuang@sce.pccu.edu.tw</u> 。                                                                                                    |
| Download<br>◯ 相關連結                                     | 3. 有關建檔帳號之申請及上傳流程,請參閱「 <u>論文上傳步驟說明</u> 」。                                                                                                    |
| Related Links                                          | 4. 電子檔內容包含論文封面、口試委員審定書(簽名扉頁)、謝誌、摘要、目録、論文本文、圖表、參考文獻、附錄等,請先合併為單一個PDF檔,並設定浮水印以及保全後再上傳。詳細說明請參考學位論文建檔網頁中<br>建檔說明之論文轉檔。                                                                                                    |
|                                                        | 5. 依據教育部97年7月23日台高通字第0970140061號函:為促進學術傳播,博、碩士論文應以公開為原則,若作者欲延後公開則需訂定合理期限,其期限至多為5年,且應避免永不公開之情況。                                                                                                    |
|                                                        | 6.依據經濟部智慧財產局100年1月6日智法字第10018600020號函:如有以學位論文申請專利之需求,除應注意電子學位論文授權公開時間外亦須申請「紙本學位論文」延後公開陳覽,以免影響申請專利之權益(「紙<br>本學位論文」延後公開申請書-下載區下載)。另依教育部100年7月1日台高通字第1000108377號函,若延後公開以不超過5年為限。                                                                                                    |
|                                                        | 7. 請特別注意新修訂之學位授予法關於論文公開之規定:<br><u>第16 號</u> :<br>取得博士、碩士學位者,應將其取得學位之論文、書面報告、技術報告或專業實務報告,經由學校以文件、錄影帶、錄音帶、光碟或其他方式,運同電子檔送國家圖書館及所屬學校圖書館保存之。國家圖書館保<br>存之博士、碩士論文、書面報告、技術報告或專業實務報告,應提供公眾於館內閱覽紙本,或透過獨立設備讀取電子資料檔;經位著作權法規定授權,得為重製、透過網路於館內或館外公開傳輸,或其他涉及著<br>作權之行為。但涉及機密、專利事項或依法不得提供,並經學校認定者,得不予提供或於一定期間內不為提供。前二項團書館之保存或提供,對各該博士、碩士論文、書面報告、技術報告或專業實務報告之著作<br>權不生影響。 |
|                                                        | 8.「國家圖書館博碩士學位紙本論文【延後公開】申請書」、「國家圖書館博碩士論文電子檔案上網授權書」等表單,請至國家圖書館網站下載最新版本。舊版申請書,將於107年2月1日起停止適用。<br>Important Messages (2020-05-01)                                                                                                    |
|                                                        | 國家圖書館檢送新修「國家圖書館學位論文公開閱覽及延後公開處理原則」與「國家圖書館博碩士學位紙本論文【延後公開】申請書」 (2018-01-23)                                                                                                    |

## 重要步驟請參考建檔流程

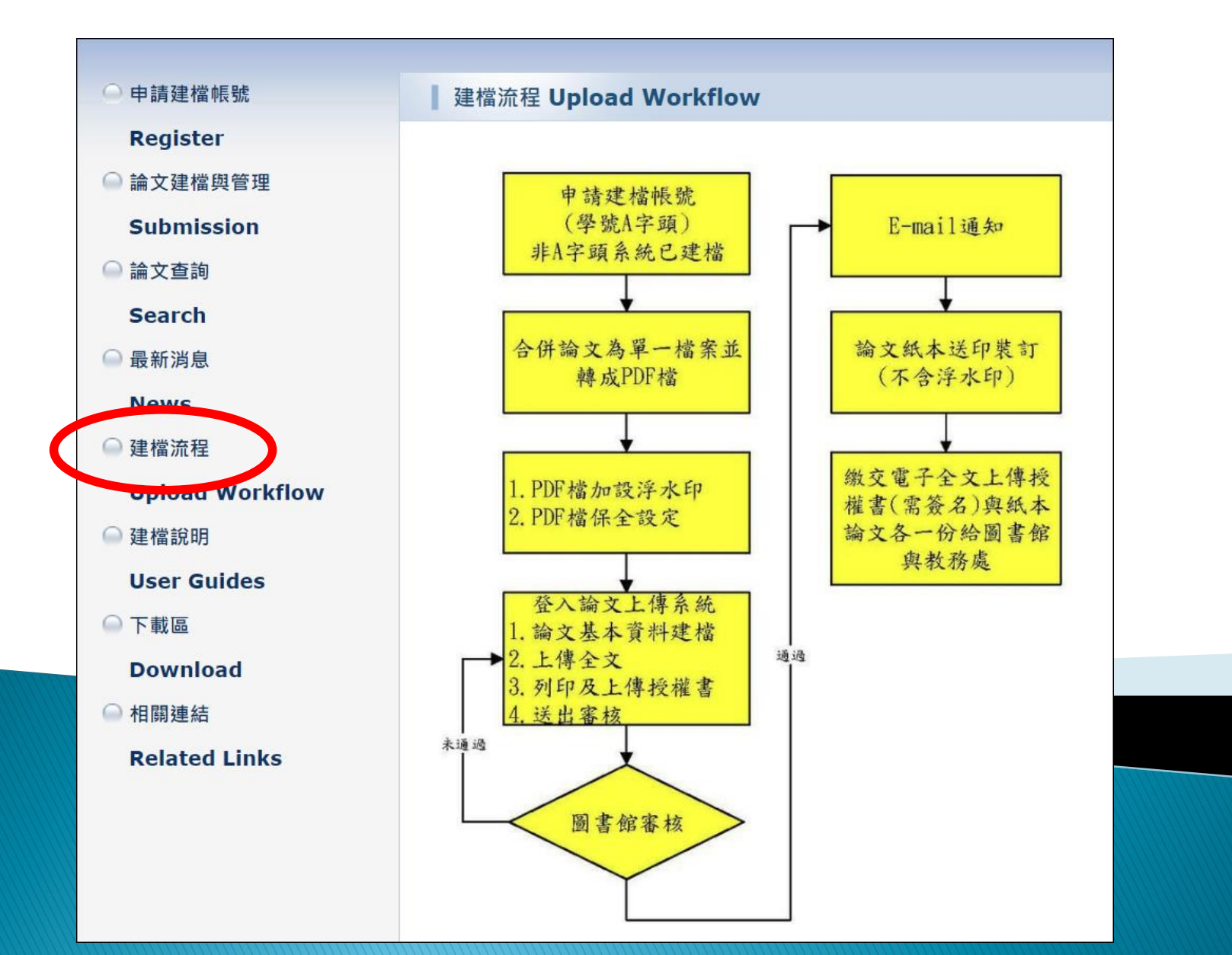

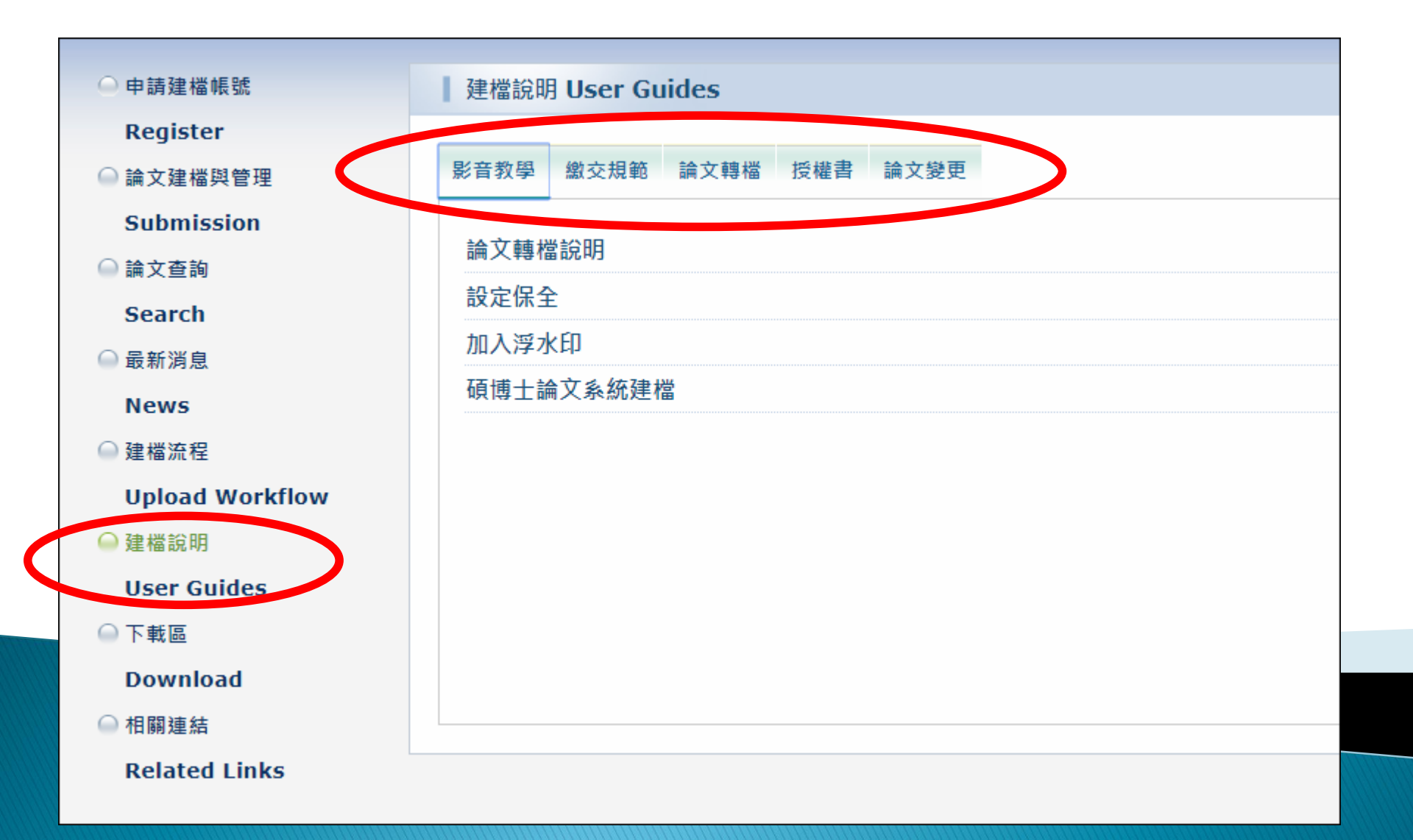

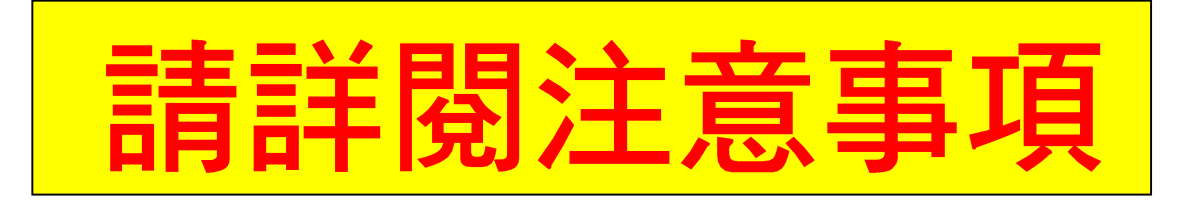

| 中国文化                       | 大学 Chinese Culture University 上位 TR3 建筑 分析 步在思动                                                                                                    |
|----------------------------|----------------------------------------------------------------------------------------------------|
|                            | 臺灣傳導工區又規範加值系統 圖書語自員 中國文化大學優稱共編系統 新学上路 User's M                                                                                                    |
| ○ 申請建檔帳號                   | 最新消息 News                                                                                                    |
| Register                   |                                                                                                    |
| ○ 論文建檔與管理                  | 重要注意事項 (2018-05-16)                                                                                                    |
| Submission                 | i0<br>该注他有1. 脸小时而找听剧由茶心院系 <i>全</i> 望,天窗处面里却变高了朝丽,独立上确了涂加有职住找听师之编错词,由研究生大人自行色声。                                                                                                    |
| ○ 論文查詢                     | 描述是····································                                                                                                    |
| Search                     | 1.107學年前之學期,通過口試即總辦理畢業難校的研究生,學位論文電子欄僅需上傳至本条統,不需分別上傳至國軍及本校學位論文条統。                                                                                                    |
| ◎ 最新消息                     | 本螺受運時課題初時間:108年05月01日至108年07月11日                                                                                                    |
| News                       | 編入電力性上時支援者的設備:100年100月50日至100年10月3日,與約第書做支援研修上時,總水電石和(#14200)。<br>(108年66月3日至10月3日日休留整不受理,其與雙調物管理各項推動上時,總水電石和(#14200)。                                                                                                    |
| ○ 建檔流程                     |                                                                                                    |
| Upload Workflow            | 2、関防運賃制・20次大中規連賃幣場・中規力ス以下:<br>収容研研究生:                                                                                                    |
| <ul> <li>○ 建檔說明</li> </ul> | (1) 學號A開頭者。讓提至 <mark>臺灣透過上語文包點加值系統</mark> 完成會員之註冊,於系統通知 <b>Ulive E-mail(E-mail全人或從碼等相關問題語</b> 16403 <b>詞問</b> )正式叙用,再登入學位論文系統申請遵備補號。                                                                                                    |
| User Guides                | (議定時:12年臺灣傳過士國又知識迎這条版申請供一股使用之限低;通用於上傳學证道不小)<br>(2)醫學問題書與外語十:醫會規模已遵要完成的自為版我說至如你的一個一時,這次要[02]28610511#14206前間。                                                                                                    |
| ○ 下載區                      | 推興軟質師師專班研究生:                                                                                                    |
| Download                   | 己申購口試會,達個病逐已要至您的E-mail值種。或與項專專員素款統本係姿,若病逐有誤請聯結黃老師(02)27005858#778,電子值積 <u>mhhuang@sce.pscu.edu.tw</u> 。                                                                                                    |
| ○ 相關連結                     | 3. 有願建檔帳號之申請及上傳流程,請參閱「 <u>新手上路</u> 」。                                                                                                    |
| Related Links              | 4. 電子個內容包含論文封面、口試委員審定書(簽名原頁)、謝読、機要、目錄、論文本文、圖表、參考文獻、附錄等,請先合併為單一個PDF檔,並設定浮水印以及保全後再上傳。詳細說明請參考學位論文建個網頁中 <b>建幅說明</b> 之論文轉檔。                                                                                                    |
|                            | 5. 依據教育部97年7月23日台高週字第0970140061號函:為促進學術傳播,博、碩士論文應以公開為原則,若作者欲延後公開則需訂定台理期限,其期限至多為5年,且應避免永不公開之情況。                                                                                                    |
|                            | 6. 依據經濟部智慧財產局100年1月6日將決定的社会。<br>                                                                                                    |
|                            | 7. 議特別注意新修訂之 <u>學位授予法</u> 關於論文公開之規定:<br><u>第16 條</u> :<br>取得博士、碩士學位者,應將其取得學位之論文、書面報告、技術報告或專業實施報告,經由學校以文件、錄影帶、錄音帶、光碟或其他方式,通同電子僅送國家黨書館及所屬學校圖書館保存之。國家國書館保存之博士、碩士論文、書面報告、技術報告或專業實施報告, <mark>應提供公眾於如<br/>開覽紙本,或提過導立設備論取電子資料檔</mark> ;經依著作權法規定接權,得為重製、透過網路於館內或館外公開傳輸,或其他涉及著作權之行為。但涉及機套、專利事頂或依法不得提供,並經學校認定者,得不予提供或於一定期間內不為提供。前二項當書館之保存或提供,對學生之一。項士<br>祥士、書面訳告、技術報告或專業實施報告之著作權不生影響。 |
|                            | 8、「國家國書館傳碼士學位紙本論文【延後公職】申請書」、「國家美會は思想生學位紙本論文【延後公開】申請書」 (2018-01-23)<br>國家國書館檢送新修「國家國書館學位論文公開閱覽及延後公開處理原則」與「國家國書館博碩士學位紙本論文【延後公開】申請書」 (2018-01-23)                                                                                                    |

## 7. 請特別注意新修訂之學位授予法關於論文公開之規定:

### 第16條:

取得博士、碩士學位者,應將其取得學位之論文、書面報告、技術報告或 專業實務報告,經由學校以文件、錄影帶、錄音帶、光碟或其他方式,連 同電子檔送國家圖書館及所屬學校圖書館保存之。國家圖書館保存之博士 、碩士論文、書面報告、技術報告或專業實務報告,應提供公眾於館內 閱覽紙本,或透過獨立設備讀取電子資料檔;經依著作權法規定授權, 得為重製、透過網路於館內或館外公開傳輸,或其他涉及著作權之行為。 但涉及機密、專利事項或依法不得提供,並經學校認定者,得不予提供 或於一定期間內不為提供。前二項圖書館之保存或提供,對各該博士、碩 士論文、書面報告、技術報告或專業實務報告之著作權不生影響。

# 最重要的下載區

| ○ 申請建檔帳號        | 下載區 Download                                                                                      |
|-----------------|---------------------------------------------------------------------------------------------------|
| Register        |                                                                                                   |
| ◎ 論文建檔與管理       | Ser's Manual                                                                                      |
| Submission      | 🥪 新手上路—中國文化大學位論文系統研究生使用手冊                                                                         |
| Submission      | 学求印(Watermark)                                                                                    |
| ◎ 論文查詢          |                                                                                                   |
| Search          |                                                                                                   |
| ◎ 最新消息          | ◆● 碩士學位論文封面格式—教務處提供(Cover Page Sample for master's thesis which supplied by the Academic Affairs) |
| News            | <>◆教務處「博士班院系中英文名稱對照表」                                                                             |
| ◎ 建檔流程          | <>◆教務處「碩士班院系中英文名稱對照表」                                                                             |
| Upload Workflow | ◆論文PDF轉檔作業說明(WORD 2010 + Adobe Acrobat Professional 10.0版)                                        |
| ◎ 建檔說明          | ◆論文PDF轉檔作業說明(WORD 2007 + Adobe Acrobat Professional 8.0版)                                         |
| User Guides     | < <p>◆中國文化大學紙本博碩士論文授權書</p>                                                                        |
| ◎ 下載區           | Chinese Culture University Copyright Authorization for Dissertation/Thesis(for printed copy)      |
| Download        | ✓ 「紙本學位論文」延後公開申請書                                                                                 |
| ◎ 相關連結          | ◆ 中國文化大學學位論文變更申請書                                                                                 |
| Related Links   |                                                                                                   |

# 如何申請建檔帳號

開始建檔前,必須先申請建檔帳號,申請方式如下:

校本部研究生:

(1)學號A開頭者,請連至臺灣博碩士論文知識加值系統完成會員之註冊,於系統通知 ulive E-mail (E-mail相關問題請洽#16303詢問)正式啟用,再登入學位論文系統申請建檔帳號。(之前已在臺灣博碩士論文知識加值系統申請之帳號不適用於上傳學位論文)

(2)學號為9開頭者與外籍生,請來電 28610511 轉 14206
 或 email peugeot@ulive.pccu.edu.tw 詢問。

## 以 ulive 帳密申請帳號

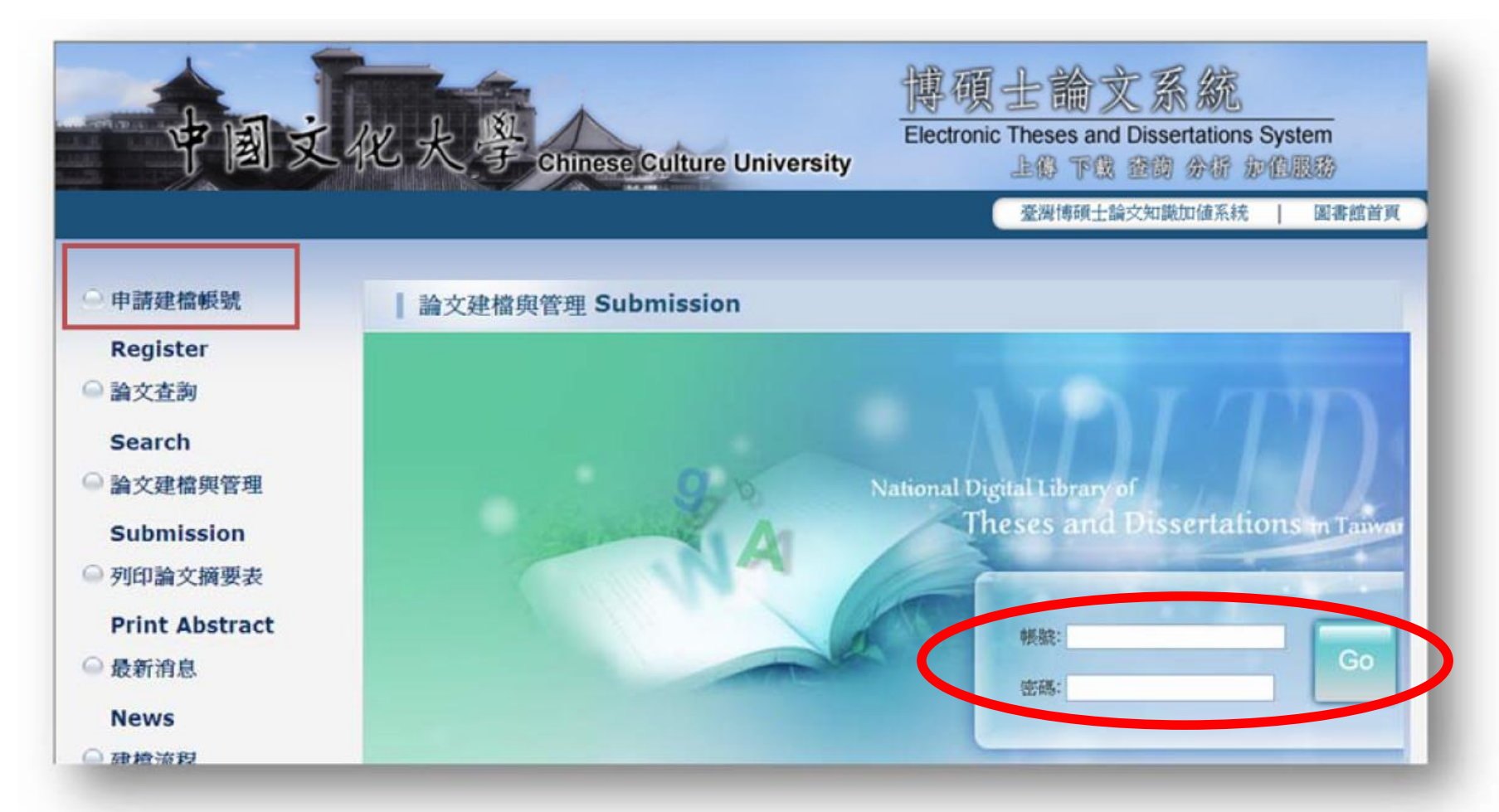

## 登入後,請輸入個人基本資料。 (請務必輸入正確之系所及 E-mail,以利後續論文建檔)

| NDLTDL臺灣博<br>IN YAIWAN National Digita | 碩士論文知識加值系統<br>Il Library of Theses and Dissertations in Taiwan |                     |
|----------------------------------------|----------------------------------------------------------------|---------------------|
| 人名拉韦纳                                  |                                                                | 親愛的研究生 您好!          |
| ● 基本資料                                 | 請輸入個人基本資料 紅色 皱 為必要 欄位                                          | 如果有任何問題,請立刻聯絡我們     |
| ▶ 其他功能                                 | 欄位                                                             | 内容                  |
| ○ 整格我們                                 | *學年度: 101 🖌                                                    |                     |
| ○ 登出系統                                 | 學校名稱:中國文化大學                                                    |                     |
|                                        | 系所名稱: 觀光事業學系                                                   | •                   |
|                                        | #4:圖畫 請務必選招                                                    | 署正確之系所,以利後續之論文審 □   |
|                                        | "學 <mark>就</mark> :12345678                                    |                     |
|                                        | ·電子郵件: joyce@st ++ 24 以 1古 空                                   | 工业工业目的结体拉小和用        |
|                                        | ₩#:= ▼ 請務公項局                                                   | 止確之 E-mall,以利俊續接收相關 |
|                                        | · 連絡電話: 02-28610! 系統訊息。                                        |                     |
|                                        | 地址: 台北市華岡路55號                                                  |                     |
|                                        |                                                                | 確定申請                |

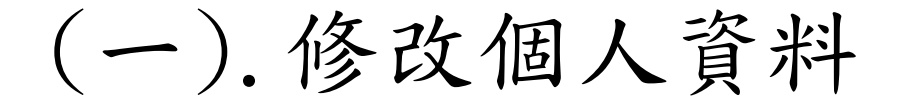

於第一次登入系統時,請先確認個人之基本資料,若資 料有誤,請修正相關資料,以利後續系統之使用。

|                                                                               | AE.                  |
|-------------------------------------------------------------------------------|----------------------|
| 報班:098PCCU7700001                                                             | 請輸入正確之個人資料           |
| *密碼:nerVdRwL                                                                  |                      |
| *姓名:研究生测试研究                                                                   |                      |
| 身分證字號 E120211595                                                              |                      |
| 出生年月日:1975-05-16 月7                                                           |                      |
| 學校:         月刊八江町           永所:環境管理研<br>供日後論文           學年度:98           學期:- | ₹之身力虚子號,<br>ζ全文授權之用。 |
| <sup>20</sup> E-mail為系統通                                                      | 知信寄送之憑藉・請確實填寫・       |
| ₩<br>₩確保訊息正常寄述                                                                | 送,避免耽誤審核之時程。         |

(二). 開始論文建檔

1. 新增資料

| <b>中国文化大学 Chinese () ()</b>                                                                                                    | 博碩士論文系統<br>Electronic Theses and Dissertations System<br>上位下改 金肉 分析 か位服務 |
|----------------------------------------------------------------------------------------------------|--------------------------------------------------------------------------|
|                                                                                                    |                                                                          |
| Step1論文建檔                                                                                                    | D1####################################                                   |
| ● step2上傳全文                                                                                                    | 新增資料 有點選此功能,以新增您的論文資料                                                    |
| ● step3列印及上傳授權書                                                                                                    | 「「「「「「」」「「」」「「」」「「」」「「」」「「」」「」」「」」「」」「」                                  |
| ○ step4送出審核                                                                                                    | 論文種類:                                                                    |
| ▶ 其他功能                                                                                                    | 研究生中文名:                                                                  |
|                                                                                                    | 研究生外文名:                                                                  |
| ● 満天史動電線                                                                                                    | 論文中文名稱:                                                                  |
|                                                                                                    | 論文外文名稱:                                                                  |
| ○ 常見問題                                                                                                    | 描傳教授 · · · · · · · · · · · · · · · · · · ·                               |
| ○ 聯絡我們                                                                                                    |                                                                          |
| ● 登出系統                                                                                                    |                                                                          |
|                                                                                                    | 學位類別:                                                                    |
|                                                                                                    | 院校名稱:                                                                    |
|                                                                                                    | 条所名稱:                                                                    |
|                                                                                                    | 畢業學年度:                                                                   |
|                                                                                                    | 論文出版年:                                                                   |
|                                                                                                    | 學號:                                                                      |
| and the second second se | 語文別:                                                                     |
|                                                                                                    | 論文頁數:                                                                    |
|                                                                                                    |                                                                          |
|                                                                                                    | 外文側提詞:                                                                   |
|                                                                                                    | F-mail ·                                                                 |
|                                                                                                    | DOI :                                                                    |
|                                                                                                    | ORCID或ResearchGate:                                                      |
|                                                                                                    | Facebook :                                                               |
|                                                                                                    | IG :                                                                     |
|                                                                                                    | 狀態:中文或外文姓名,論文中文或外文名稱,描導教授,口試委員,學位類別,論文出版年,學號,語文別,論文百數,E-mail未填寫          |

請務必確實填寫,若尚未建檔完成,可選擇「資料暫存」功能,於日後再行補 登論文資料;若已完成論文書目資料建置,請選擇「資料存檔」,進入全文上 傳步驟。

|                       | 修改資料                                                                                                    |
|-----------------------|----------------------------------------------------------------------------------------------------|
| 基本資料 中外文摘要 目          | 錄 參考文獻 電子全文                                                                                                    |
| 紅色*號為必持續至             |                                                                                                    |
| * 研究生中文名:             |                                                                                                    |
| * 研究生外文名:             | 外文姓名《武,請參考護照上之正確英文姓名填寫,姓在前、名字在後,並請大寫。範例:王小明 WANG, XIAO-MING 或 WANG, SIAO-MING 。                                                                   |
|                       |                                                                                                    |
| * 論文中文名稱:             |                                                                                                    |
| * 論文外文名稱:             | 外文名稱算子必須大寫,如:A Critique on Current Free Software Industry Progression: From a Comparative Perspective of Canadian Free Software Industry Strategy |
|                       |                                                                                                    |
|                       | 彭西星號為中五文並列欄位,得擇一項寫。                                                                                                    |
|                       | <b>一</b> 一 一 一 一 一 一 一 一 一 一 一 一 一 一 一 一 一 一                                                                                                    |
|                       |                                                                                                    |
| * 指導教授:               | 描加 外文入名格式,請參考羅照上之正確英文姓名填寫,姓在前、名字在後,並請大寫。範例:王小明 WANG, XIAO-MING 或 WANG, SIAO-MING 。                                                                |
| 中文名                   |                                                                                                    |
| 外文名                   | 一一一一一一一一一一一一一一一一一一一一一一一一一一一一一一一一一一一一一一                                                                                                    |
| * 泪云云                 | Ankāmely Libe-mailia Palar W W U I K 县八一" 他八石,石而县八                                                                                                |
|                       |                                                                                                    |
| * 口試委員:               | 增加。外大生名格式,基象考维照上之主確英字性名字,步步度、步步度、大步连续力产精大赛。範例:王小明 WANG, XIAO-MING 或 WANG, SIAO-MING。                                                              |
| 中文名                   | 一一一一一一一一一一一一一一一一一一一一一一一一一一一一一一一一一一一一一一一                                                                                                    |
| 外文名                   |                                                                                                    |
| * 口試日期:               |                                                                                                    |
| * 学业我别:               |                                                                                                    |
| 院校名稱:                 | 中國文化大學                                                                                                    |
| 条所名稱:                 | 生物科技研究所                                                                                                    |
| =                     |                                                                                                    |
| * 調又工版牛:              |                                                                                                    |
| * 字號:<br>+ 55-之则,     |                                                                                                    |
| " 丽又加 .               |                                                                                                    |
| "                     |                                                                                                    |
| "十人喇班詞:               |                                                                                                    |
| ★ AL → 開始主日 。         |                                                                                                    |
| ** フトス 開翅 詞 :         |                                                                                                    |
| DOL                   |                                                                                                    |
|                       |                                                                                                    |
| UKCIDS/KesearchGate : | □■□□□ 稻木範例: orcid.org/0000-0001-/598-1139                                                                                                    |
| Feedback              |                                                                                                    |
| racebook :            |                                                                                                    |
| HG:<br>新冶彰空密約,        |                                                                                                    |
| <u> </u>              | □■□□□ 例如: L上傳到 Youtube 等影百半台之個人畢業等題或影首作品等。<br>夕經、                                                                                                 |
|                       |                                                                                                    |
| ★ E. maril a          |                                                                                                    |
| " E-mail :            |                                                                                                    |

摘要(中英文並列欄位,得擇一填寫。)

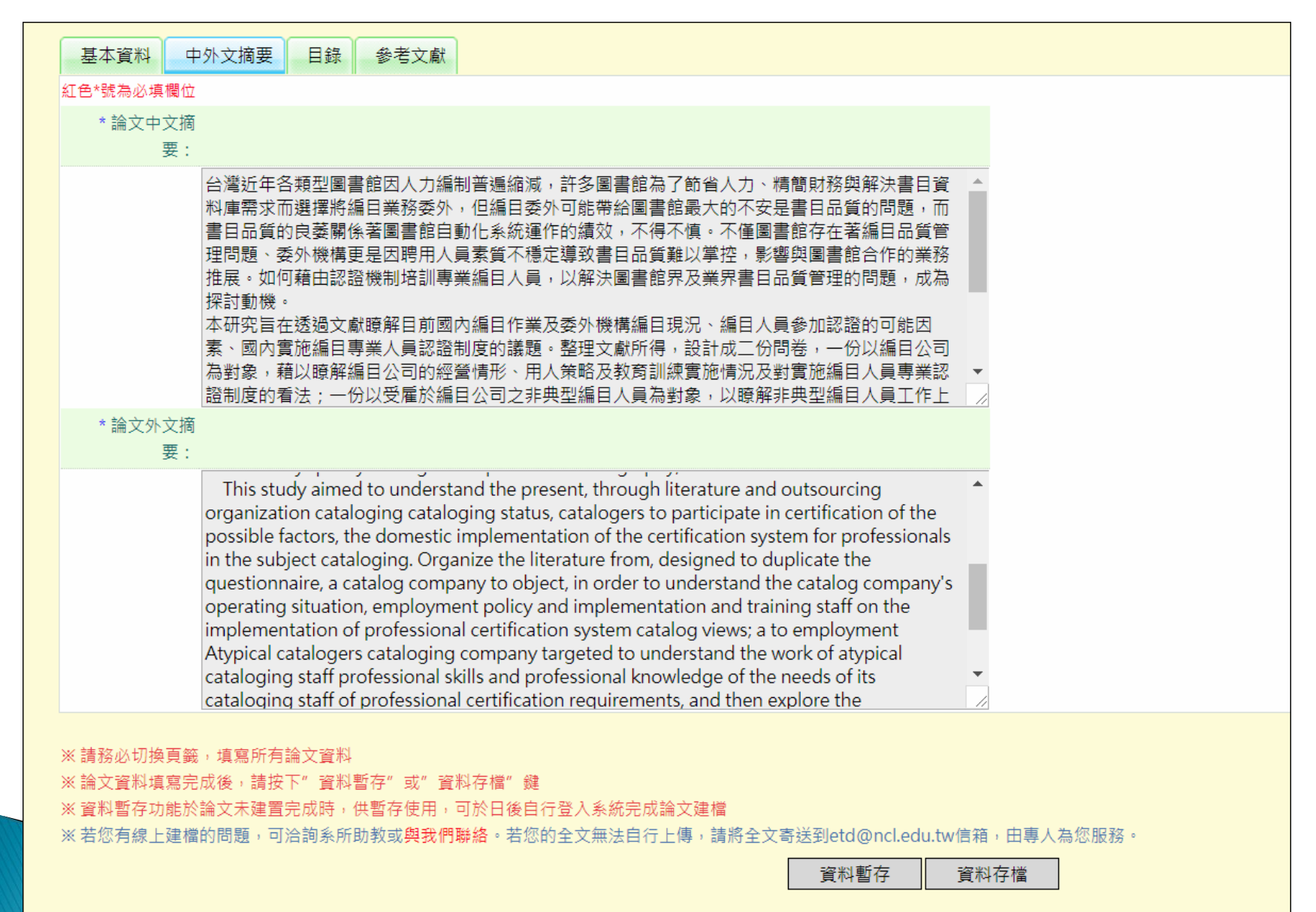

填入完整的目錄(同電子全文)

| 多必填欄位                    |                                                         |                                                   |                                          |
|--------------------------|---------------------------------------------------------|---------------------------------------------------|------------------------------------------|
| ☆參老☆                     |                                                         |                                                   |                                          |
| へ E るへ<br>小              |                                                         |                                                   |                                          |
|                          |                                                         |                                                   |                                          |
| 一、甲又部分:<br>二等(2005),持    | :<br>古南於陀國書館審施領日禾如作業う?                                  | 中世田东卫甘田汨田穴,教会资                                    | 料御風聿欱幽。                                  |
| 了先(2005)。13              | X夺牧防画首距更加編日安外IF未之/                                      | 《华田凶条次兵坑加坑。"教科員                                   | MP.Y.Y.Y.Y.Y.Y.Y.Y.Y.Y.Y.Y.Y.Y.Y.Y.Y.Y.Y |
| 干第(2006)。技               | 支專校院圖書館編日工作之挑戰與策闘                                       | 。教育資料與圖書館學,44:2,                                  | 173-195 •                                |
| 王世偉(2003)。               | • 論中國圖書館職業資格證書制度的發                                      | 立。圖書情報工作,2003年第1                                  | 期,7-11。                                  |
| 王梅玲(1997)。               | 。英美圖書館學與資訊科學碩士教育は                                       | 2比較研究。台北市:漢美。                                     |                                          |
| 王梅玲(2000)。               | • 電子資源對圖書館資訊組織工作的排                                      | 戰。書苑季刊,45,54-67。                                  |                                          |
| 土梅玲(2001)。               | 。廿一世紀我國學術圖書館館員應具像                                       | 前的知識與技能的研究。資訊傳播                                   | 與圖書館學,                                   |
| 8:1,41-58。<br>工构玲(2005)。 | 。                                                       | 小市・湛羊。                                            |                                          |
| 王梅玲(2005)。               | 。網路時代資訊組織與metadata課程                                    | 强兵。教育資料與圖書館璺,43:                                  | 4,435-452。                               |
| 王梅玲(2007)。               | • 從教育標準探討圖書資訊學核心課程                                      | 2。圖書與資訊學刊,61,57-74                                | •                                        |
| 王梅玲(2007)。               | 。網路時代資訊組織人員專業能力之研                                       | F究。圖書資訊學研究,1:2,91-                                | 116 •                                    |
| 付立宏(2005)。               | 。美、英、加、日、韓、俄等國圖書情                                       | 睛報教育的特色及其給我們的啓示                                   | 。大學圖書館學                                  |
| 載,23(2),47               | 7-53。<br>(2000) 法博 乾吉 上級日期。(                            |                                                   |                                          |
| 台湾銀行網站(<br>http://www.bc | (2009)。沃悰一寬衣,上網口期:.<br>at com tw/Procuramont/Procura si | 2009年/6月/10日, 畑日:<br>upply/Supply index/index oth | ars htm                                  |
| nttp.//www.bt            | Suconital Procurement Procure_s                         | apply/supply_index/index_offic                    | cro.nun                                  |
|                          |                                                         |                                                   |                                          |
|                          |                                                         |                                                   |                                          |

※請務必切換負籖,填寫所有論又資料 ※論文資料填寫完成後,請按下"資料暫存"或"資料存檔"鍵 ※資料暫存功能於論文未建置完成時,供暫存使用,可於日後自行登入系統完成論文建檔 ※若您有線上建檔的問題,可洽詢系所助教或與我們聯絡。若您的全文無法自行上傳,請將全文寄送到etd@ncl.edu.tw信箱,由專人為您服務。

資料暫存 資

資料存檔

## (三).上傳論文

![](_page_38_Figure_1.jpeg)

## 上傳完畢填寫開放授權時間

![](_page_39_Figure_1.jpeg)

## Step.3 列印及上傳授權書

![](_page_40_Figure_1.jpeg)

## Step. 3-1 列印授權書後本人親筆正楷簽名

**忆** 校内外 二 即 開 放 □ 校内立即開放,校外於 年 月 日後開放 ] 校内於年月日: 校外於年月日後開放 □ 其他或不同意 註: (一)本授權書所定授權·均為非專屬且非獨家授權之約定·本人仍得自行或授權任何第三人 利用本著作。 (二)本人擔保本著作為本人創作而無侵害他人著作權或其他權利。如有違反·本人願意自行 承擔一切法律責任。 (三)本授 r 書授 權 對象 · 應 遵守 其授 權 範 圍 及 相 關 約 定 · 如 有 違 反 · 由 該 違 反 之 行 為 人 自 行 承擔一切法律責任。 立授權書人: <u>王大平</u> (正楷親簽)日期: <u>[100年</u>5月\_7日 請以最工整的正楷字體簽名 切勿潦草無法辨識 否則須退回重簽

## Step. 3-2 簽名後上傳授權書

![](_page_42_Picture_1.jpeg)

# Step. 3-2 僅上傳學校的授權書即可

|                                                                                                    | 博碩士論文系統                                                                                                    |                |    | 1            |
|----------------------------------------------------------------------------------------------------|----------------------------------------------------------------------------------------------------|----------------|----|--------------|
| 子 Chinese Cultur                                                                                         | 加值系統管理平臺 - Google Chrome                                                                                     | - 🗆            | ×  |              |
| Listo state                                                                                              | w/manager_thesis_upload_fulltext_acts.php?PHPSESSID=966207187c05b6ec4b45fe41                                 | fad09e41c&Pact | t= | BASINTH      |
| step3列印及上傳授權書                                                                                            | 上傳授權書                                                                                                    |                |    | JRTE-FILL C. |
| 全文檔授權:     ●校内外立即開放     校内立即開放     校内於     校内立即開放     校内於     校内立和開放     校内於     校内立和開放     校内於     校内立和 | 填覆位<br>★<br>: 選擇檔案 未選擇任何檔案                                                                                   |                |    |              |
| <ul> <li>○ 校内於 ○ 年 ○</li> <li>後開放</li> <li>注意事項</li> <li>○ 其他:</li> <li>1 授總書</li> </ul>                 | :<br><del>利印兰亚恺杭集委石皮,前百行泊照,提塔或IPG或</del> PDF檔,再於此網頁上傳。                                                       |                |    | 日後開          |
| 「選擇此開放選項者,必需填寫<br>1.論文延長開放原因(例如:專利<br>2.論文延長開放時間(西元年格3<br>3. <u>扫</u> 照<br>4. 審核通                        | 書有二張(學校、國圖),請上傳學校的那張即可。<br>加描後全的C式DDF# 請確認影像清晰且及催用放日期正確再上傳。<br>過後若要變更換權,須先向學校申請"審核退回",且務必重新列印並上傳更新後之<br>資料存檔 | 2授權書。          |    |              |
|                                                                                                    | 蚁胡研为主列印技稽音後,                                                                                                 |                |    |              |
|                                                                                                    | 損 <b>覚</b> 列印 上傳授權書 下一步                                                                                      |                |    |              |
|                                                                                                    | 中國文化大學學位論文授權書                                                                                                |                |    |              |
|                                                                                                    | (本聯請隨論文繳回學校圖書館,做為授權管理用) ID:109PCC<br>→ 1 ◊ 9 P C C U ◊ 1 1 9 ◊ 2 ◊ •                                         | CU0119020      |    |              |

Step. 3–3

已簽名的授權書不要隨論文裝訂,繳交紙本論文時一併繳交即可。

### 本聯請隨論文繳回教務處

### 本聯請隨論文繳回圖書館

![](_page_44_Figure_4.jpeg)

Step.4 送出審核

![](_page_45_Figure_1.jpeg)

## 5. 取消審核

點選「確定」鍵,即可送出取消審核之申請,如要取 消已通過審核之論文請與我們聯絡

| <ul> <li>中国文化大</li> <li>輸入論文資料 ◆ 上傳全文 ◆ 送出</li> </ul> | <ul> <li>文1</li> <li>子 Chinese Culture Unive</li> <li>■核通過</li> </ul> | cloud.ncl.edu.tw 顯示<br>你確定要取消審核嗎?<br>確定 取消<br>                                   |
|-------------------------------------------------------|-----------------------------------------------------------------------|----------------------------------------------------------------------------------|
| ▶ 論文建檔                                                |                                                                       | *                                                                                |
| ○ stepl論文建檔                                           | 一、您的論文目前已送出書校,倘若需                                                     | 图————————————————————————————————————                                            |
| ● step2上傳全文                                           | 二、倘若您的建檔資料遲遲未獲者以及                                                     | 亚過·煩請電洽學校圖書館服務櫃臺。                                                                |
| ● step3送出審核                                           | 基本資料中外文摘要目錄參考                                                         | 文獻  電子全文                                                                         |
| Step4列印授權書                                            | 研究生中文名:                                                               | 翁德駒                                                                              |
| ▶ 其他功能                                                | 研究生外文名:                                                               | TC WUNG                                                                          |
| <ul> <li>○ 論文更動紀錄</li> </ul>                          | 論文中文名稱:                                                               | 從非典型編目人員探討「編目人員專業認證制度」可行性之研究                                                     |
| ○ 修改個人資料                                              | 論文外文名稱:                                                               | The Feasibility Study of Catalog Professional Certification of Atypical Cataloge |
| ○ 路效 # 個                                              | / / / / / / / / / / / / / / / / / / /                                 | -<br>千小明                                                                         |
|                                                       | 外文名:                                                                  | WANG, XIAO-MING                                                                  |
| ◎ 登出系統                                                | +又石 ·<br>外文名 :                                                        | WANG, XIAO-MING                                                                  |
|                                                       | 指導教授E-mail:                                                           | peugeot@staff.pccu.edu.tw                                                        |
|                                                       | 口試委員:                                                                 |                                                                                  |
|                                                       | 中文名:<br>外文名:                                                          | 王小明<br>WANG, XIAO-MING                                                           |
|                                                       | 中文名:                                                                  | 王小明<br>WANG XIAO MING                                                            |
|                                                       |                                                                       | 2018-07-24                                                                       |
|                                                       | 學位類別:                                                                 | 碩士                                                                               |
|                                                       | 院校名稱:                                                                 | 中國文化大學                                                                           |
|                                                       | 系所名稱:                                                                 | 生物科技研究所                                                                          |
|                                                       | 畢業學年度:                                                                | 106                                                                              |

### 6. 審核結果

若有審核結果,則可於狀態列的最後一個圖示中看出論文是否審核通過。

| NDLTD E     | 彎博碩士論文知論<br>hel Digital Library of Theses and Dig | t加值系統<br>ssertations in Taiwan |                 |             |
|-------------|---------------------------------------------------|--------------------------------|-----------------|-------------|
| 輸入論文資料 🔿 上  | 傳全文 🕑 送出審核 🚽                                      | 審核通過                           |                 | 研究生潤試帳號 您好! |
| ・論文建橋       |                                                   |                                |                 |             |
| ○ stepl論文建檔 | step3送出審核(審核通知                                    | 宣太 通知                          | ウ は 於 立 し 庫 担 皮 |             |
| Step2上傳全文   | 基本資料 中英文摘要                                        | 間後 香修通知                        | 元风调义上博性序        | •           |
| ostep3送出審核  | 研究生中文名:                                           | 測试姓名                           |                 |             |
| Step4列印授權書  | 研究生英文名:                                           | Test                           |                 |             |
| * 其他功能      | 論文中文名稱:                                           | 测试論文中文名称                       |                 |             |
| 一眼系统常常      | 論文英文名稱:                                           | Test Title                     |                 |             |
| (1) 密 網 道   | 指導數授:                                             |                                |                 |             |
| ○ 論文更動紀錄    | 中文名:                                              | 測試指導教授<br>Test Professor       |                 |             |
| ● 修改個人資料    | 口試委員:                                             | restrictessor                  |                 |             |
| ● 登出系統      | 學位類別:                                             | 碩士                             |                 |             |
| ▶ 操作手冊      | 院校名稱:                                             | 大葉大學                           |                 |             |
| ○ 建檔操作手冊    | 系所名稱:                                             | 環境管理研究所                        |                 |             |
|             | 畢業學年度:                                            | 98                             |                 |             |
|             | 論文出版年度:                                           | 98                             |                 |             |
|             | 學或:                                               | 830839                         |                 |             |
|             | 語文別:                                              | 中文                             |                 |             |
|             | 論文頁數:                                             | 100                            |                 |             |
|             | 建描状態:                                             | 已建檔究成                          |                 |             |

![](_page_48_Picture_0.jpeg)

![](_page_49_Picture_0.jpeg)

於審核通過後下載並列印兩張,繳交圖書館及教務處的紙本論文中各夾附一張。

本聯請隨論文繳交圖書館

### 本聯請隨論文繳交教務處

| 國家圖書館學位論文授權書<br>(本聯請隨論文繳回學校 <del>圖書簡一供居室團書給供書授用</del> ) ID:109PCCU0119020                                                                                                    | 中國文化大學學位論文授權書<br>(本聯請隨論文讓回學校圖證書) 政時及僅自理用) ID:109PCCU0119020                                                                                                    |
|----------------------------------------------------------------------------------------------------|----------------------------------------------------------------------------------------------------|
| <ul> <li>◆ 立書人(即論文作者)王大生:(下稱<u>本人)</u></li> <li>◆ 授權標的:本人於<u>中國文化</u>大學(下稱<u>學校</u>)</li> <li>109 學年度第二學期之 <u>通</u>士學位論文。</li> </ul>                                                                                                    | <ul> <li>● 立書人(即論文作者)王大年:(下稱本人)</li> <li>● 授權標的:本人於<u>中國文化</u>大學(下稱<u>學校</u>)</li> <li>(研究所、學位學程)</li> <li>109 學年度第二學期之 <u>超</u>士學位論文。</li> </ul>                                                                                                    |
| 論文題目: 遗碩士論文上傳制度及程序之研究                                                                                                    | 論文題目: <u>博碩十論文上傳制度及程序之研究</u>                                                                                                    |
| 指導教授:                                                                                                    | 指導教授:                                                                                                    |
| (下稿 <u>本著作</u> ,本著作並包含論文全部、摘要、目錄、圖檔、影音以及相關書面報告、技術報告或專業實務報告等,以下同)緣依據學位授予法等相關法令,對於本著作及其電子檔,學校圖書館得依法進行保存等利用,而國家圖書館開得依法進行保存、以紙本或續取設備於館內提供公眾閱覽等利用。此外,為促進學術研究及傳播,本人在此並進一步同意授權學校、國家圖書館等對本著作進行以下各點所行為利用;<br>對於學校、國家圖書,之大兩,費;<br>本人同意授權學校,后,為書爾,運黨、不限期間與大黨,為者非並得為教育、科學及研究                                                                                                    | (下稿 <u>本著作</u> ,本著作並包含論文全部、摘要、目錄、圖檔、影音以及相關書面報告、技術報告或專業實務報告等,以下同)緣依據學位授予法等相關法令,對於本著作及其電子檔,學校圖書館得依法進行保存等利用,而國家圖書館則得依法進行保存、以紙本或讀取設備於館內提供公眾閱覽等利用。此外,為促進學術研究及傳播,本人在此並進一步同意授權學校,國家圖書館等對本著作進行比,各點,定之利用:<br>對於學校、國家圖書館,授權部<br>本人同意授權學校、國家圖書館,授權部<br>本人同意授權學校、國家圖書館,將權部                               |
| 等非營利用途之利用,其包括15%本著作之電子檔收錄於數,14,1厘,並透過自有或委託代管<br>之伺服器、網路系統,為結網路,較大,外位於全球之使,看、訊,2,逾,以供該使用者為非營<br>利目的之檢索、形質、下載B-或,3%。                                                                                                    | 等非營利用途之利用, ・、、新得約、著作之電子檔收錄於數化量, 补、並透過自有或委託代管<br>之伺服器、網路系統、當際網路面化內、不位於全球之使戶者公司傳輸。只供該使用者為非營<br>利目的之檢索、假還、可載及至一則<br>☑ 校內外立即開始                                                                                                    |
| □ 校內立即開放,校外於 年 月 日後開放<br>□ 校內於 年 月 日;校外於 年 月 日後開放<br>□ 其他或不同意                                                                                                    | □ 校內立即開放,校外於 年 月 日後開放<br>□ 校內於 年 月 日;校外於 年 月 日後開放<br>□ 其他或不同意                                                                                                    |
| <ul> <li>註:</li> <li>(一)本授權書所定授權、均為非專屬目非獨家授權之約定、本人仍得自行或授權任何第三人利用本著作。</li> <li>(二)本人擔保本著作為本人創作而無侵害他人著作權或其他權利。如有違反、本人願意自行承缴一切法律責任。</li> <li>(三)本授輩書授權對象、應遵守其授權範圍及相關約定。如有違反、由該違反之行為人自行承擔一切法律責任。</li> <li>         立授權書人: <u>王大</u><u></u>(正楷親簽)日期: <u>「</u>(四)年<u></u><u></u><u></u><u></u><u></u><u></u><u></u><u></u><u></u><u></u><u></u><u></u><u></u><u></u><u></u><u></u><u></u><u></u><u></u></li></ul> | <ul> <li>註:</li> <li>(一)本授權書所定授權・均為非專屬目非獨家授權之約定、本人仍得自行或授權任何第三人利用本著作。</li> <li>(二)本人總保本著作為本人創作而無侵害他人著作權或其他權利。如有違反、本人願意自行承缴一切法律責任。</li> <li>(三)本授常書授權對象、應遵守其授權範圍及相關約定。如有違反、由該違反之行為人自行承擔一切法律責任。</li> <li>         达授權書人: <u>王大</u>, <u></u>(正楷親簽)日期: <u></u>(100)年<u>5</u>月<u>7</u>日</li> </ul> |

## 第二種:紙本論文授權書

於下載區下載,裝訂於紙本論文中,電子檔內不需要加入本授權書。

|                                                                                                    | 中國文化大學博碩士論                                                                                                    | 命文授權書                                                                                       |
|----------------------------------------------------------------------------------------------------|----------------------------------------------------------------------------------------------------|---------------------------------------------------------------------------------------------|
| 本授權書所授權                                                                                                    | 之論文為本人在中國文化大學 _                                                                                                    | 學牟虔第畢期,取得                                                                                   |
| 學院                                                                                                    |                                                                                                    | □碩士/□博士 學位之論文。                                                                              |
| <b>論文名稱<sup>:</sup></b>                                                                                                    |                                                                                                    |                                                                                             |
|                                                                                                    | 文權(赤非子)勇 、無領技権四多回                                                                                                    | 199924~24年来于4天~~回1999・7~1                                                                   |
| 地域、時間與次數,<br>發權人保證上列<br>與所有權,同時亦保留<br>當論文之智慧財)<br>進行法律行為。                                                                                    | 双椎体并夺为、無預改椎國外國。<br>20、微缩、光碟或數位化方式將上:<br>提交論文為經口試委員核准通過<br>留未來引用此論文全部或部分內<br>產權及著作權被違法侵犯時,中                                 | 留的文化之子兼子校之面留第一,小<br>列論文進行重製。<br>(之版本,授權人保留此論文之著作精<br>容的權利。<br>國文化大學沒有義務代表論文授權)              |
| 地域、時間與大數,<br>授權人保證上列<br>與所有權,同時亦保留<br>當論文之智慧財<br>進行法律行為。<br>指導教授:                                                                            | 2推你并予局、無負投推回外回。23級缩、光碟或數位化方式將上,<br>提交論文為經口試委員核准通過<br>留未來引用此論文全部或部分內,<br>產權及著作權被違法侵犯時,申                                     | 留的人和C+# # 子校、四 留前 * 州<br>列論文進行重製。<br> 之版本,授權人保留此論文之著作<br> <br>容的權利。<br>國文化大學及有義務代表論文授權。     |
| 地域、時間與次數,<br>授權人保證上列<br>與所有權, 同時亦保留<br>當論文之智慧財<br>進行法律行為。<br>指導數授:<br>研究生:                                                                   | 2.微你并予为、無負投椎國家國<br>2.微強、光碟或數位化方式將上,<br>握交論立為經口試委員核准通過<br>留未來引用此論文全部或部分內,<br>產權及著作權被違法侵犯時,中<br>一學號:                         | 留的人和C 年 東 子 仅 二回 留 第 「 川<br>列論文連行 重製。<br>に之版本,授權人保留此論文之著作;<br>容的權利。<br>國文化大學 没有 義務代表論文授權。   |
| <ul> <li>地域、時間與次數, 近<br/>後權人保證上列約</li> <li>與所有權, 同時亦保留<br/>當論文之智慧財約</li> <li>進行法律行為。</li> <li>指導教授:</li> <li>研究生:</li> <li>(正檔簽名)</li> </ul> | 2推缩并予局、無負投推回系回<br>23.微缩、光碟或數位化方式將上;<br>提交論文為經口試委員核准通過<br>副未來引用此論文全部或部分內;<br>產權及著作權被違法侵犯時,申<br>權及著作權被違法侵犯時,申<br>優號:<br>(務必: | (本) (本) (本) 東子(人) (二) (本) (本) (大)<br>(之) (広) (本) (授權人保留此論文之著作;<br>容的權利。<br>國文化大學没有義務代表論文授權。 |

### 圖書館審查項目:

(一)論文建檔

基本資料,所有項目皆要填寫,包括指導教授及口試委員中英文姓名。
 中外文摘要,如無外文摘要則免填。

3. 完整目錄。

4. 參考文獻。

(二)電子全文

1. 設定保全

2. 設定列印

3. 封面格式是否符合教務處規定

4. 簽名扉頁(需有指導教授、口試委員及所長簽名)

5. 加入浮水印

6. 瀏覽內容是否與目錄所列相符

# 常見無法通過審核的原因

浮水印過大,請選擇 "絕對比例100%"
 未設定保全(使用 "Adobe專業版)
 電子檔加入授權書。
 基本資料中一欄位輸入多筆資料
 基本資料中論文目次未完整填寫
 論文封面規格不符規定或記載錯誤

容易混淆的規定

浮水印:電子檔要有浮水印,但紙本不能有浮水印 授權書:紙本論文需有紙本授權書,但電子檔不需要授權書 簽名扉頁:含有簽名扉頁正本的紙本論文請繳交給教務處

#